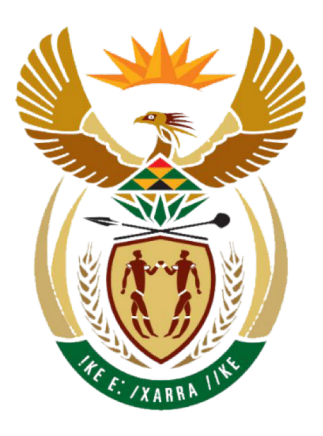

# health

Department: Health **REPUBLIC OF SOUTH AFRICA** 

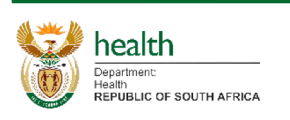

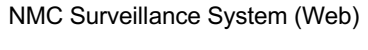

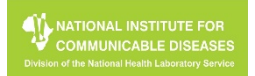

| Content                                       | Page    |
|-----------------------------------------------|---------|
| Glossary                                      | 03      |
| Accessing NMC Surveillance Web                | 04      |
| Inbox                                         | 05      |
| Inbox - View Details                          | 06      |
| New Case                                      | 07 – 08 |
| View Case                                     | 09 - 10 |
| Edit Case                                     | 11      |
| Update Case Classification                    | 12      |
| Authorise User(s) (for privileged users only) | 13      |
| Profile                                       | 14      |
| Profile – Link Facilities                     | 15      |
| Profile – Unlink Facilities                   | 16      |
| Print                                         | 17      |

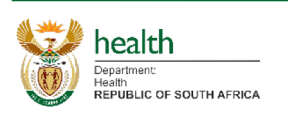

### Glossary

Tab List

Inbox New Case View Case

• The Tab List is the navigation for the web system. Users can click on the different tabs on this list to navigate to specified screen.

john@doe.co.za

- Checkbox 📃 🗹
  - Click on this box to either tick or untick the checkbox.
- Save Icon
  - Click on this icon or the button that says Save to submit any changes made that needs to be saved.
- Required Fields (Red Star) \*
  - Fields with a "red star" indicates that it is a required/compulsory field. Please ensure that this is completed adequately.
- Dropdown
  - · Click on the dropdown to view and select a list.
- Search Box Search
  - Click on this box to enter a value which would filter the results based on the text entered.
- Information Icon
  - · Hover mouse over the icon for more detail regarding the specific field

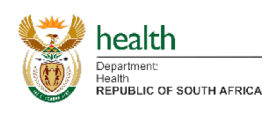

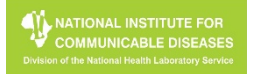

- 1. To open the web system of the NMC Surveillance system
  - a. Navigate to the following address as per the images below <u>https://mstrweb.nicd.ac.za/MicroStrategy/asp/Main.aspx?Server=NICDSANDMSTRI01&Project=NM</u> <u>C&Port=0&evt=2048001&src=Main.aspx.2048001&documentID=8792FA5D45C28599C638BDBA96</u> <u>662A47&currentViewMedia=1&visMode=0</u>
  - b. Provide the user name and password, then click on the Login button
  - c. Click on any of the Icons OR click on Inbox
- 2. To view Terms & Conditions
  - a. Click on the Terms & Conditions button at the right bottom of the screen. This will then pop-up a screen containing the terms and conditions.
  - b. Read the Terms & Conditions and click anywhere off the pop-up to close the pop-up

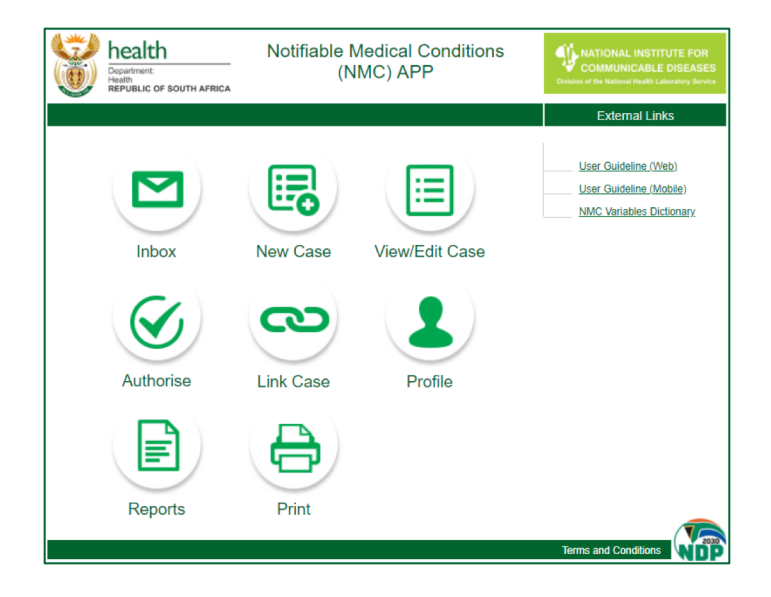

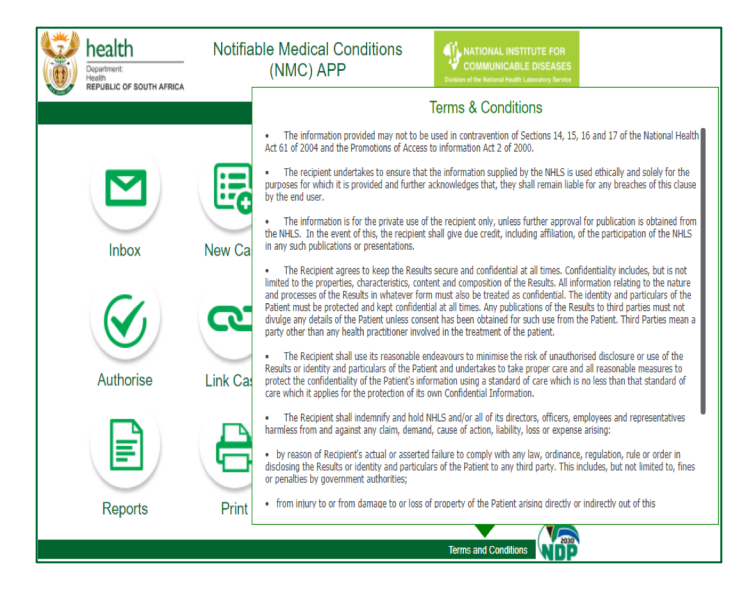

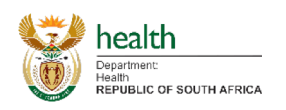

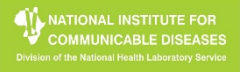

- 1. Accessing User Inbox
  - a. Navigate to Inbox by clicking on the Inbox Icon on the Home Screen or the Inbox Tab in the Tab List.
  - b. On the Inbox screen scroll through the list of messages available in the left hand side.
    - I. Current tab shows cases that are not older than 15 days. It excludes confirmed and discarded cases.
    - II. Archive tab shows cases older than 15 days. It includes confirmed and discarded cases.
  - c. Click on the messages to open the required message.
  - d. Click on the Mark as Read button to acknowledge that you have read the message, after which you should click on Yes.
  - e. If the message relates to a Case, it will display a summary of the case below the message.
  - f. Click on "View Details" to view more information relevant to that case.
- 2. Acknowledging a message
  - a. Should a message require acknowledgement, a button named "Acknowledge" will appear in the top right of the message.
  - b. Click on the "Acknowledge" button to acknowledge the message.

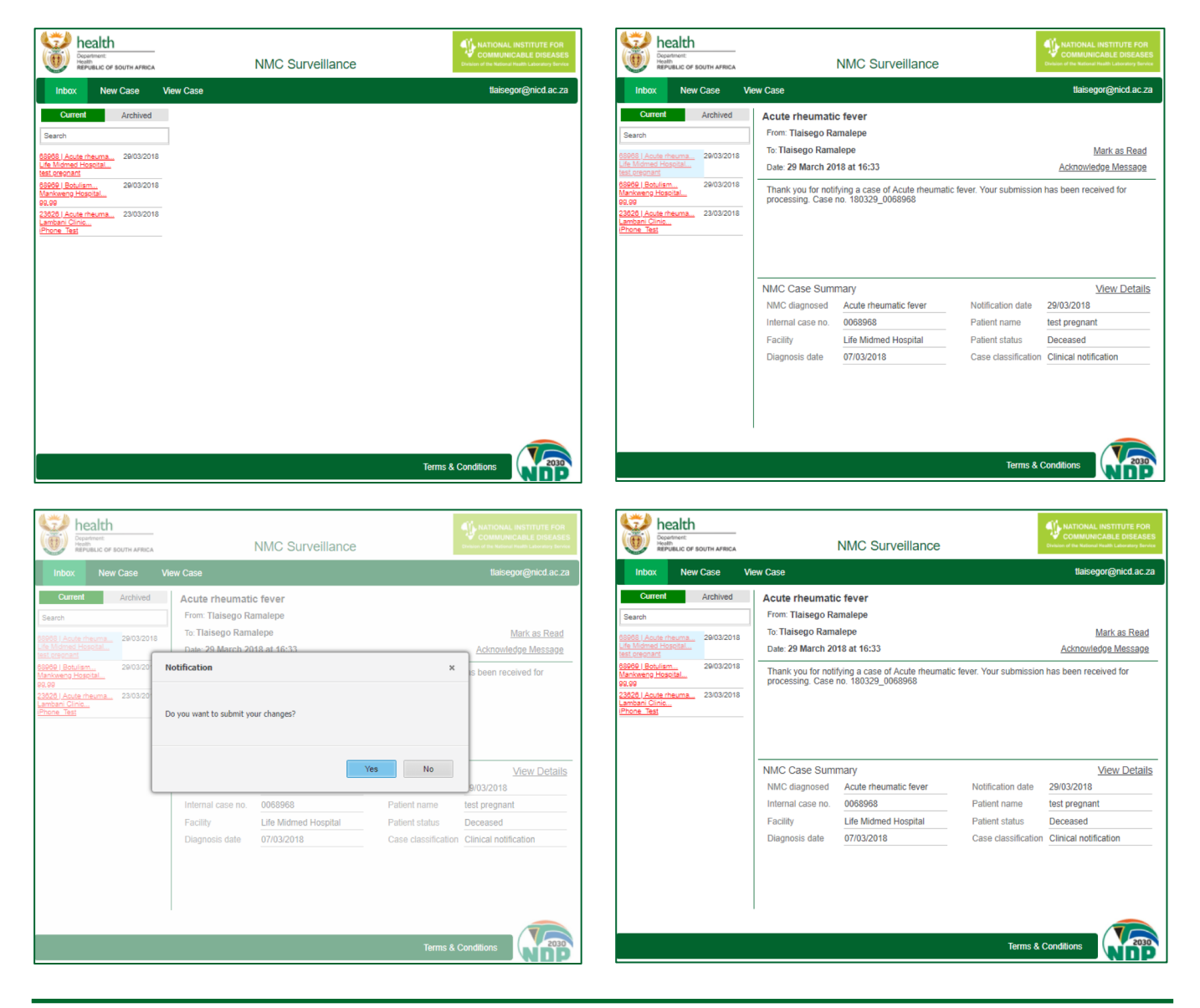

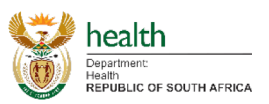

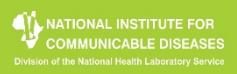

1. Viewing a Case

b.

- a. When navigating to view a case selected from the Inbox section, it opens that selected case and starts off by showing a summary of the case on the left hand side and a tab section with five tabs. Namely Facility; Patient; Condition/Travel History; Vaccination History/Specimen and Lab
  - Click on any tab to navigate to it and view the relevant information.
- c. Lab Results:
  - i. Lab Results will be blank should no Lab Results be available or linked to the selected case.
  - ii. Should Lab Results be available, a list of the different results will appear.
  - iii. Click on any of the results in the list for more information to appear in a pop-up screen.
  - iv. To close the pop-up screen click anywhere other than on the pop-up screen.

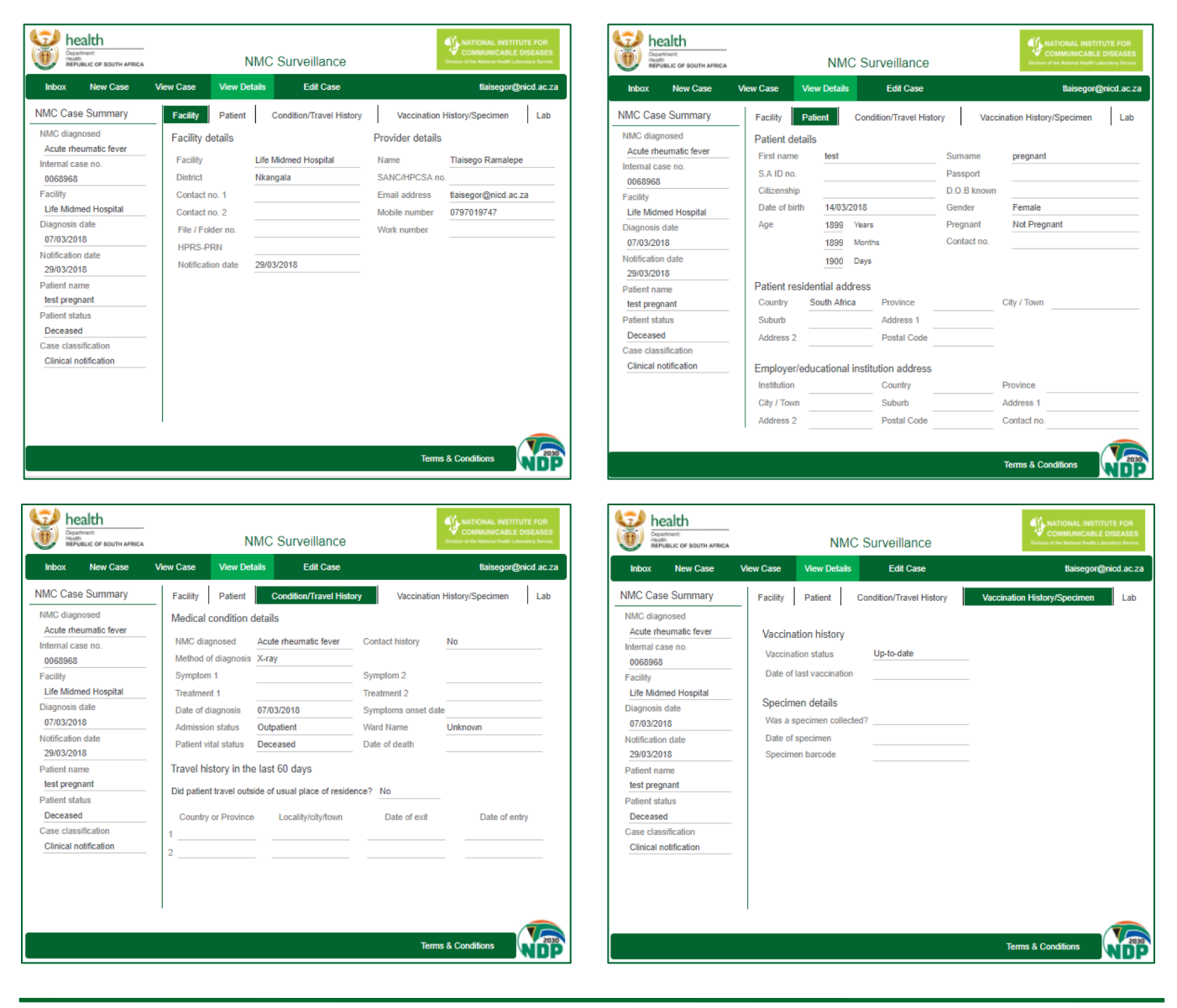

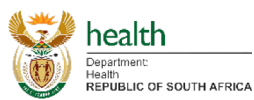

#### NMC Surveillance System (Web)

NATIONAL INSTITUTE FOR COMMUNICABLE DISEASE

- 1. Logging a New Clinical Case
  - a. Navigate to New Case by clicking on the New Case Icon or the New Case Tab in the Tab List. This will then open a tab section with four tabs. Namely Facility; Patient; Condition/Travel History and Vaccination History/Specimen Details.
  - b. Enter all relevant information.
  - c. Hover over (1) for more detail regarding that field.
  - d. To find an existing case, click on Search for Existing Case on the left side and a list of cases will display.
  - e. Fields with a "red star" indicates that it is a required/compulsory field.
    - i. Please ensure that this is completed adequately.
  - f. To move to the next tab, click on the next tab.
  - g. To move to a previous tab, click on the previous tab.
  - h. Repeat this until the last tab (i.e. Vaccination History/Specimen Details) is completed.
  - i. Click on the Save button, after which you should click on Yes.
    - i. Notice the Save button is only available in Vaccination History/Specimen Details and should only be clicked once all compulsory information has been completed.

| health<br>Department:<br>Health<br>Republic of South AFRICA | NMC Surveillance                                                                                                    | NATIONAL INSTITUTE FOR<br>COMMUNICABLE DISEASES<br>Division of the National Reath Laboratory Service                                                                                                    | health                               | NMC Surveillance                                                                                                    | INATIONAL INSTITUTE FOR<br>COMMUNICABLE DISEASES<br>Civilian of the National Health Laboratory Benvice |
|-------------------------------------------------------------|----------------------------------------------------------------------------------------------------|----------------------------------------------------------------------------------------------------|--------------------------------------|----------------------------------------------------------------------------------------------------|----------------------------------------------------------------------------------------------------|
| Inbox New Case                                              | /iew Case                                                                                                    | tlaisegor@nicd.ac.za                                                                                                    | Inbox New Case V                     | iew Case                                                                                                    | tlaisegor@nicd.ac.za                                                                                   |
| Search for Existing Case                                    | Facility         Patient         Condition/Travel History         Va           Facility details         Provider detail         Facility         Vamme                                                                                                    | ccination History/Specimen<br>S<br>Tlaisego Ramalepe                                                                                                    | Search for Existing Case             | Facility         Patient         Condition/Travel History         V2           Facility details         Provider detail         Facility         V2           Facility         *         •         •         •                                                                                                    | ccination History/Specimen<br>Is<br>Tlaisego Ramalepe                                                  |
|                                                             | District SANCHPCSA<br>Contact no. 1 Email address<br>Contact no. 2 Mobile number<br>File / Folder no. Work number<br>HPRS-PRN 0<br>Notification date * 03/04/2018 0                                                                                                    | no.<br>tlaisegor@nicd.ac.za<br>0797019747                                                                                                    | Life Midned Hospital<br>lata program | District         SANC/HP/CSA           Contact no. 1         Email address           Contact no. 2         Mobile number           File / Folder no.         Work number           HPRS-PRN         0           Notification date * 03/04/2018         0                                                                                                    | no.<br>Italsegor@nicd.ac.za<br>0797019747                                                              |
| health                                                      | Te                                                                                                    | rms & Conditions                                                                                                    | test province<br>60000   Boklism     | π                                                                                                    | rms & Conditions                                                                                       |
| Health<br>REPUBLIC OF SOUTH AFRICA                          |                                                                                                    | Devision of the National Health Laboratory Service taisegor@nicd.ac.za                                                                                                    | Inbox New Case V                     | NMC Surveillance                                                                                                    | Civition of the National Health Laboratory Service                                                     |
| Search for Existing Case                                    | Facility     Patient     Condition/Travel History     Value       Patient demographics     First name     Jane     Cite Sumame       S Al D no.     8905240219083     Passport       Cittzenship     South Africa (South Afric     O     D.0. Binow       Date of birth     2405/1989     O     Gender       Age     Yaam     Pregnancy     Pregnancy       Date of birth     2405/1989     O     Contact no.       Days     Pregnancy     Contact no.     Days       Patient residential address 0     Frembias     Address 1     50 Fox Street       Address 2     Postal Code     1632     Freblas       Chi/ Town     Kempton Park     Stuburb     Isando     Address 2 | cination History/Specimen  Smith  Female  Female  Not Pregnant  Dity / Town Kempton Park  Contact no.  Kempton Street  Contact no.  Kempton Street  Kempton Street Kempton Street  Kempton Str | Search for Existing Case             | Facility         Patient         ConditionTravel Hulory         Value           Medical condition details         Malaria         Contact history           NMC diagnosed         *Malaria         Contact history           Method of diagnosis         *Linical signs and symbol         Symptom 1           Symptom 1         Fever         (J)         Symptom 2           Treatment 1         Date of diagnosis         Symptoms 2           Date of diagnosis         *Linical signs and symbol         Symptoms 2           Date of diagnosis         *Linical signs and symbol         Symptoms 2           Date of diagnosis         *Linical signs and symbol         Symptoms 2           Travel history in the last 60 days         Date of death         Date of death           Travel history or province         Locally/clly/town         Date of exit           1         South Africa - Mpun         Nelspruit         25/03/2018 | ccination History/Specimen  No  Headache  J0003/2018  Date of entry  22/03/2018                        |
|                                                             | Te                                                                                                    | rms & Conditions                                                                                                    |                                      | Т                                                                                                    | erms & Conditions                                                                                      |

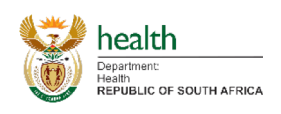

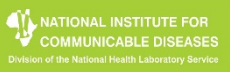

## **New Case**

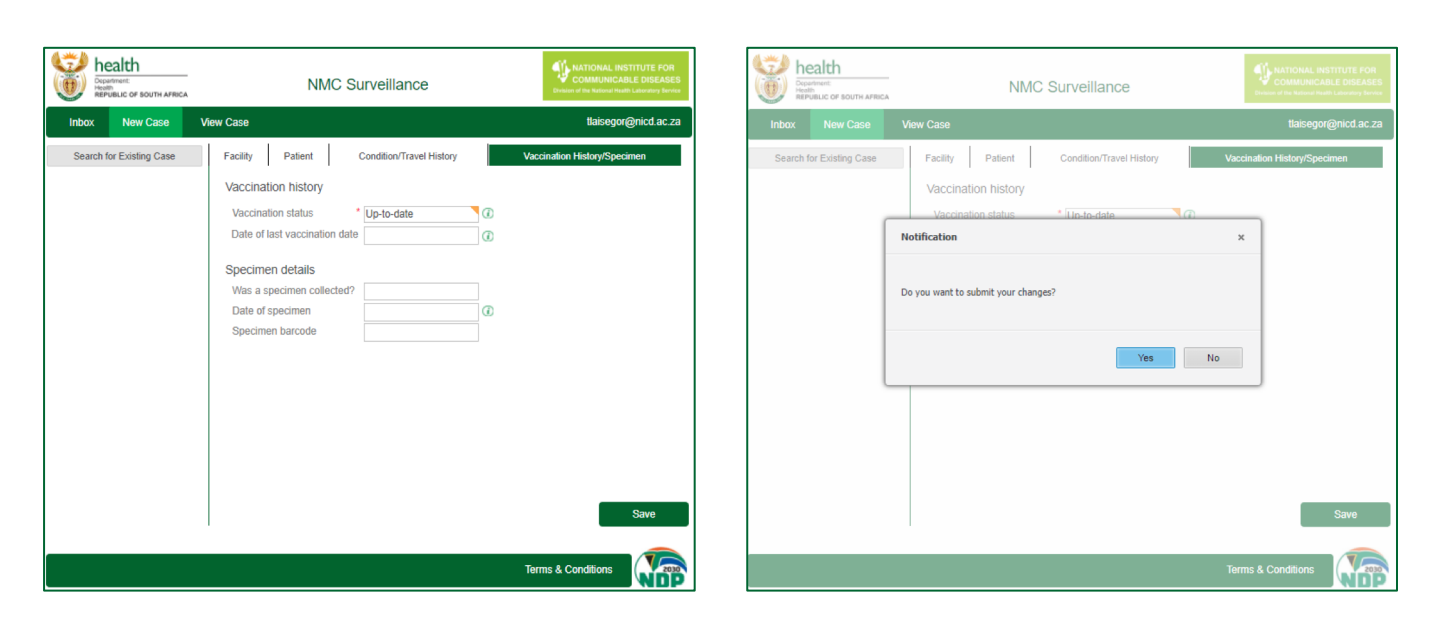

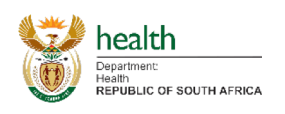

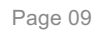

- 1. The View Cases tab allows you to view any of the cases that you are allowed to see.
  - a. On the View Cases tab,
    - a. The Current tab shows cases that are not older than 15 days. It excludes confirmed and discarded cases.
    - b. The Archive tab shows cases that are older than 15 days. It includes confirmed and discarded cases.
    - b. Search for a case to view (either by scrolling or using the search box) on the left hand side of the screen.
    - c. Click on a case to open that specific case. This opens that selected case and displays a tab section with six tabs. Namely Summary; Facility; Patient; Condition/Travel History; Vaccination History/Specimen and Lab.
    - d. Click on any tab to navigate to it and view the relevant information.
    - e. Should you have Edit Case rights, a Edit/Manage Case button will be available in the Tab List.
    - f. Lab Results:
      - i. Lab Results will be blank should no Lab Results be available or linked to the selected case.
      - ii. Should Lab Results be available, a list of the different results will appear.
      - iii. Click on any of the results in the list for more information to appear in a pop-up screen.
      - iv. To close the pop-up screen click anywhere other than on the pop-up screen.

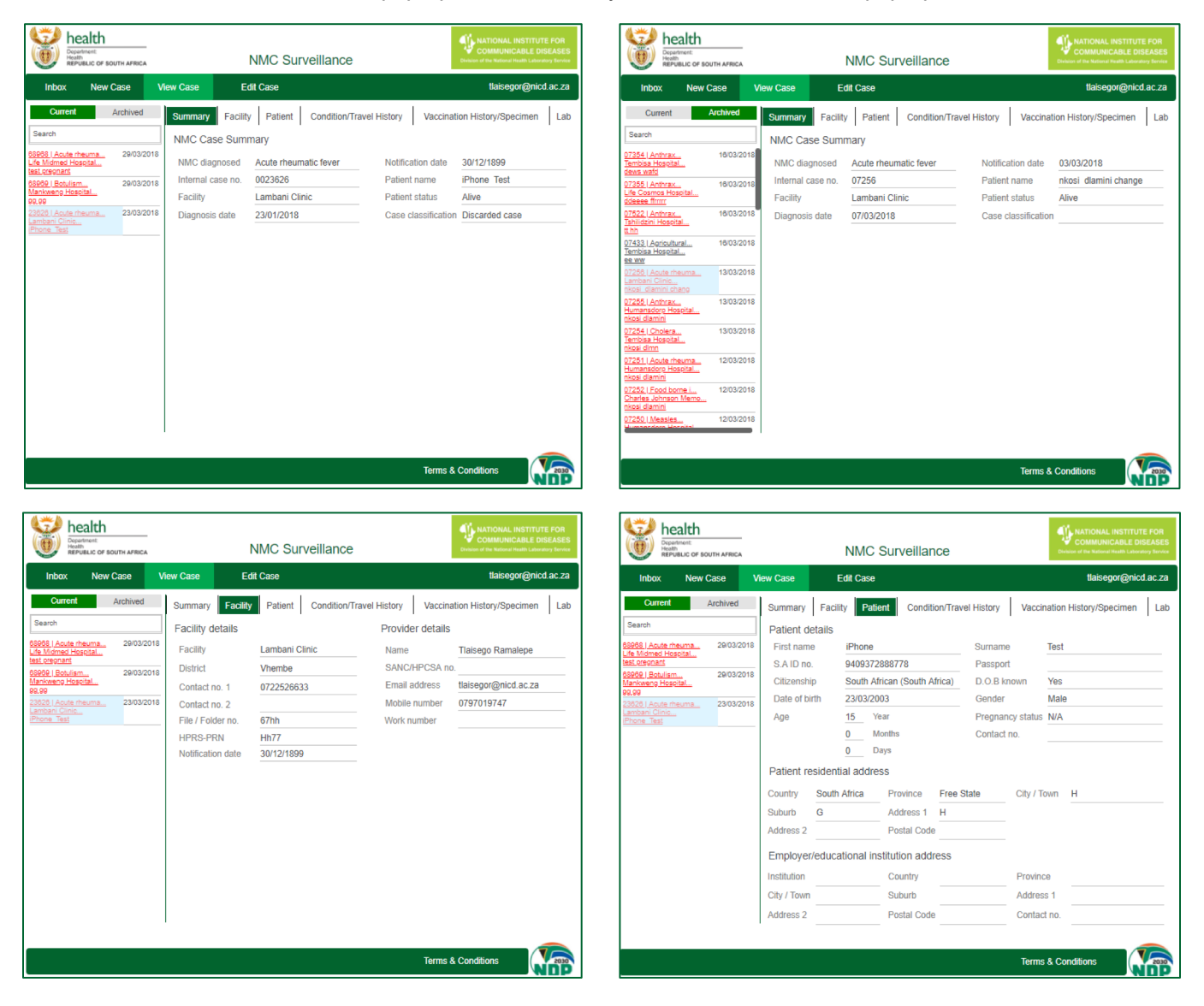

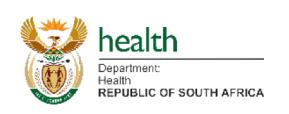

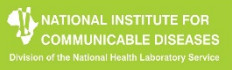

## **View Cases**

| Department<br>Health<br>REPUBLIC OF                                                                                                    | SOUTH AFRICA                                       | r                                                                                                    | NMC Surveillance                                                                                                    |                                                                                                    | NATIONAL INSTITUTE<br>COMMUNICABLE DISE        | FOR<br>EASES<br>y Service | Department:<br>Health<br>REPUBLIC O                                                                                                | F SOUTH AFRICA                                                   |                                                                                                    | NMC SI                                                            | ırveillance                                                                                                    | Communic<br>Communic<br>Division of the National | INSTITUTE FOR<br>CABLE DISEASE:<br>Health Laboratory Service |
|----------------------------------------------------------------------------------------------------|----------------------------------------------------|----------------------------------------------------------------------------------------------------|----------------------------------------------------------------------------------------------------|----------------------------------------------------------------------------------------------------|------------------------------------------------|---------------------------|----------------------------------------------------------------------------------------------------|------------------------------------------------------------------|----------------------------------------------------------------------------------------------------|-------------------------------------------------------------------|----------------------------------------------------------------------------------------------------|--------------------------------------------------|--------------------------------------------------------------|
| Inbox Net                                                                                                    | w Case V                                           | iew Case Ed                                                                                                    | It Case                                                                                                    |                                                                                                    | tlaisegor@nicd.a                               | ac.za                     | Inbox Ne                                                                                                    | w Case V                                                         | New Case E                                                                                                    | lit Case                                                          |                                                                                                    | tlaiseg                                          | or@nicd.ac.za                                                |
| Current<br>Search<br>20005   Acute rheuma.<br>Le Monet Hospital<br>ad Legisland<br>20000   Ecolution<br>Marken of Polocital<br>Marken of Polocital<br>Marken of Polocital<br>Marken of Polocital<br>Marken of Polocital<br>Discost Table | Archived<br>29/03/2018<br>29/03/2018<br>23/03/2018 | Summary Facility<br>Medical condition<br>NMC diagnosed<br>Method of<br>Symptom 1<br>Treatment 1<br>Date of diagnosis<br>Admission status<br>Patient vital status<br>Travel history in th | Patient Condition/Trav<br>details<br>Acute rheumatic fever<br>Rapid test<br>23/01/2018<br>Inpatient<br>Alive<br>he last 60 days | N History Vaccination<br>Contact history<br>Symptom 2<br>Treatment 2<br>Symptoms onset date<br>Ward Name<br>Date of death | History/Specimen No 23/02/2018 Paediatric Ward | Lab 500                   | Current<br>irch<br>8   Acute rheuma<br>Admed Hospital<br>9   Botuliam<br>weno Hospital<br>8   Acute rheuma<br>and Cinic<br>te Test | Archived<br>29/03/2018<br>29/03/2018<br>29/03/2018<br>23/03/2018 | Summary Facility<br>Vaccination hi<br>Vaccination sta<br>Date of last vac<br>Specimen det<br>Was a specime<br>Date of specim<br>Specimen barce | / Patient<br>story<br>us<br>cination<br>allS<br>n collected?<br>m | Condition/Travel History           Not vaccinated           23/03/2008           No           23/03/2018           8806086961134 | Vaccination History/Spo                          | scimen La                                                    |
|                                                                                                    |                                                    | Did patient travel of<br>Country or provinc<br>12                                                                                                    | utside of usual place of reside e Locality/city/town                                                                            | nce? <u>No</u><br>Date of exit                                                                                            | Date of entry                                  |                           |                                                                                                    |                                                                  |                                                                                                    |                                                                   |                                                                                                    | Terms & Conditions                               |                                                              |

| health                                                         | SOUTH AFRICA |          | NMC SL           | irveillance              | INTERPRETATIONAL INSTITUTE FOR<br>COMMUNICABLE DISEASES<br>Division of the National Health Laboratory Benice |
|----------------------------------------------------------------|--------------|----------|------------------|--------------------------|----------------------------------------------------------------------------------------------------|
| Inbox Ne                                                       | w Case       | New Case | Edit Case        |                          | tlaisegor@nicd.ac.za                                                                                         |
| Current                                                        | Archived     | Summary  | Facility Patient | Condition/Travel History | Vaccination History/Specimen Lab                                                                             |
| Search                                                         |              |          |                  |                          |                                                                                                    |
| 65965   Acute rheuma.<br>Life Midmed Hospital<br>test pregnant | 29/03/2018   |          |                  |                          |                                                                                                    |
| 66969   Botulism<br>Mankweng Hospital<br>99.99                 | 29/03/2018   |          |                  |                          |                                                                                                    |
| 23626   Acute rheuma.<br>Lambani Clinic<br>iPhone Test         | 23/03/2018   |          |                  |                          |                                                                                                    |
|                                                                |              |          |                  |                          |                                                                                                    |
|                                                                |              |          |                  |                          |                                                                                                    |
|                                                                |              |          |                  |                          |                                                                                                    |
|                                                                |              |          |                  |                          |                                                                                                    |
|                                                                |              |          |                  |                          |                                                                                                    |
|                                                                |              |          |                  |                          |                                                                                                    |
|                                                                |              |          |                  |                          |                                                                                                    |
|                                                                |              |          |                  |                          | Disclaimer                                                                                                   |
|                                                                |              |          |                  |                          | TrakCare Link                                                                                                |
|                                                                |              |          |                  |                          | Terms & Conditions                                                                                           |

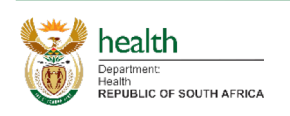

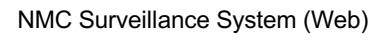

Lab

- 1. Editing a Case
  - a. When viewing a case as per the View Case section above, you can click on Edit Case in the Tab List should you have sufficient rights to edit the case. This will navigate you to the Edit Case tab.
  - b. When navigating to Edit case, it starts off by showing a summary of the case on the left hand side and a tab section with five tabs. Namely:
    - i. Facility;
    - ii. Patient;
    - iii. Condition/Travel History;
    - iv. Vaccination History/Specimen;
    - v. Lab(not editable).
  - c. Click on any editable field to edit the relevant information.
  - d. Click on the save icon next to the NMC Case Summary (in the left top) OR on the Save button in the bottom right, after which you should click on Yes.

| Department:<br>Health                                                                                                    | NMC Surveill                                                                                                    | 2009                                                                                                    | NATIONAL INSTITUTE                                                                                                    | E FOR<br>SEASES                                                                                                    | health                                                                                                    |                                                                                                    | NMC SU                                                                                                    | rveillance                                                                                          |               | 2              | NATIONAL INSTICCOMMUNICABLE                                                                     | TUTE FOR<br>E DISEASES                                                   |
|----------------------------------------------------------------------------------------------------|----------------------------------------------------------------------------------------------------|----------------------------------------------------------------------------------------------------|----------------------------------------------------------------------------------------------------|----------------------------------------------------------------------------------------------------|----------------------------------------------------------------------------------------------------|----------------------------------------------------------------------------------------------------|----------------------------------------------------------------------------------------------------|----------------------------------------------------------------------------------------------------|---------------|----------------|-------------------------------------------------------------------------------------------------|--------------------------------------------------------------------------|
|                                                                                                    |                                                                                                    | anoc                                                                                                    | tlaisenor⊘nicd :                                                                                                    |                                                                                                    | Now Caco                                                                                                    | iow Caso                                                                                                    | Edit Caso                                                                                                    | Veinarioe                                                                                           |               |                | tlaisenor⊛                                                                                      | micd ac za                                                               |
|                                                                                                    |                                                                                                    | 1                                                                                                    |                                                                                                    |                                                                                                    |                                                                                                    |                                                                                                    |                                                                                                    |                                                                                                    |               |                | aanoogon (ge                                                                                    |                                                                          |
| NMC Case Summary                                                                                                    | Facility Patient Condition/Tra                                                                                                    | avel History Vaccination I                                                                                                    | History/Specimen L                                                                                                    | Lab NMC                                                                                                    | Case Summary                                                                                                    | Facility Pati                                                                                                    | ent Condit                                                                                                    | tion/Travel Histo                                                                                   | ory Vacci     | ination Histor | y/Specimen                                                                                      | Lab                                                                      |
| Discarded case                                                                                                    | Facility details                                                                                                    | Provider details                                                                                                    |                                                                                                    | Dis                                                                                                    | scarded case                                                                                                    | Patient demog                                                                                                    | graphics                                                                                                    |                                                                                                    |               |                |                                                                                                 |                                                                          |
| New case classification                                                                                                    | Facility Lambani Clinic                                                                                                    | <ul> <li>Name</li> </ul>                                                                                                    | Tlaisego Ramalepe                                                                                                    | New                                                                                                    | case classification                                                                                                    | First name                                                                                                    | iPhone                                                                                                    |                                                                                                    | Surname       | Test           |                                                                                                 |                                                                          |
| Discarded case 👻                                                                                                    | District Vhembe                                                                                                    | SANC/HPCSA no                                                                                                    |                                                                                                    | Dis                                                                                                    | scarded case 👻                                                                                                    | S.A ID no.                                                                                                    | 94093728887                                                                                                    | 78                                                                                                  | Passport      |                |                                                                                                 |                                                                          |
| NMC diagnosed                                                                                                    | Contact no. 1 0722526633                                                                                                    | Email address                                                                                                    | tlaisegor@nicd.ac.za                                                                                                    | NMC                                                                                                    | C diagnosed                                                                                                    | Citizenship                                                                                                    | South African                                                                                                    | (South Africa)                                                                                      | D.O.B known   | Yes            |                                                                                                 |                                                                          |
| Acute rheumatic fever                                                                                                    | Contact no. 2                                                                                                    | Mobile number                                                                                                    | 0797019747                                                                                                    | Acu                                                                                                    | ute rheumatic fever                                                                                                    | Date of birth                                                                                                    | 23/03/2003                                                                                                    |                                                                                                    | Gender        | Male           |                                                                                                 |                                                                          |
| Internal case no.                                                                                                    | File / Folder no. 67hh                                                                                                    | Work number                                                                                                    |                                                                                                    | Inter                                                                                                    | mal case no.                                                                                                    | Age                                                                                                    | 15 Years                                                                                                    |                                                                                                    | Pregnancy sta | itus N/A       |                                                                                                 |                                                                          |
| 0023626                                                                                                    | HPRS-PRN Hh77                                                                                                    |                                                                                                    |                                                                                                    | 002                                                                                                    | 23626                                                                                                    | _                                                                                                    | 0 Months                                                                                                    |                                                                                                    | Contact no.   |                |                                                                                                 | _                                                                        |
| Facility                                                                                                    | Notification date 30/12/1899                                                                                                    |                                                                                                    |                                                                                                    | Facil                                                                                                    | lity                                                                                                    |                                                                                                    | 0 Davs                                                                                                    |                                                                                                    |               |                |                                                                                                 |                                                                          |
| Lambani Clinic                                                                                                    |                                                                                                    |                                                                                                    |                                                                                                    | Lar                                                                                                    | mbani Clinic                                                                                                    | Patient resider                                                                                                    | ntial address                                                                                                    |                                                                                                    |               |                |                                                                                                 |                                                                          |
| Diagnosis date                                                                                                    |                                                                                                    |                                                                                                    |                                                                                                    | Diag                                                                                                    | Inosis date                                                                                                    | Country So                                                                                                    | uth Africa P                                                                                                    | rovince Fre                                                                                         | e State (     | City / Town    | н                                                                                               |                                                                          |
| 23/01/2018<br>Notification data                                                                                                    |                                                                                                    |                                                                                                    |                                                                                                    | <br>Notif                                                                                                    | Fication date                                                                                                    | Country 00                                                                                                    | A A                                                                                                    | ddraeg d                                                                                            | e otule       | Ship i tomi    |                                                                                                 |                                                                          |
| 30/12/1899                                                                                                    |                                                                                                    |                                                                                                    |                                                                                                    | 30/                                                                                                    | /12/1899                                                                                                    | Suburb G                                                                                                    | A                                                                                                    | Iddress I H                                                                                         |               |                |                                                                                                 |                                                                          |
| Patient name                                                                                                    |                                                                                                    |                                                                                                    |                                                                                                    | Patie                                                                                                    | ent name                                                                                                    | Address 2                                                                                                    | P                                                                                                    | rostal Code                                                                                         |               |                |                                                                                                 |                                                                          |
| iPhone Test                                                                                                    |                                                                                                    |                                                                                                    |                                                                                                    | iPh                                                                                                    | none Test                                                                                                    | Employer/edu                                                                                                    | cational institu                                                                                                    | tion address                                                                                        |               |                |                                                                                                 |                                                                          |
| Patient status                                                                                                    |                                                                                                    |                                                                                                    |                                                                                                    | Patie                                                                                                    | ent status                                                                                                    | Institution                                                                                                    | C                                                                                                    | Country                                                                                             | F             | rovince        |                                                                                                 |                                                                          |
| Alive                                                                                                    |                                                                                                    |                                                                                                    |                                                                                                    | Aliv                                                                                                    | ve                                                                                                    | City / Town                                                                                                    | S                                                                                                    | uburb                                                                                               | 1             | Address 1      |                                                                                                 |                                                                          |
|                                                                                                    |                                                                                                    |                                                                                                    |                                                                                                    |                                                                                                    |                                                                                                    | Address 2                                                                                                    | P                                                                                                    | ostal Code                                                                                          | (             | Contact no.    |                                                                                                 |                                                                          |
|                                                                                                    | Comunication of the second second sec |                                                                                                    |                                                                                                    |                                                                                                    |                                                                                                    | Carro                                                                                                    |                                                                                                    |                                                                                                    |               |                |                                                                                                 |                                                                          |
|                                                                                                    | Cave                                                                                                    |                                                                                                    |                                                                                                    |                                                                                                    |                                                                                                    | Gave                                                                                                    |                                                                                                    |                                                                                                    |               |                |                                                                                                 |                                                                          |
|                                                                                                    |                                                                                                    | Term                                                                                                    | s & Conditions                                                                                                    | 2030                                                                                                    |                                                                                                    |                                                                                                    |                                                                                                    |                                                                                                    |               | Terms & C      | onditions                                                                                       | 2030                                                                     |
|                                                                                                    |                                                                                                    |                                                                                                    |                                                                                                    |                                                                                                    |                                                                                                    |                                                                                                    |                                                                                                    |                                                                                                    |               |                |                                                                                                 | ADb                                                                      |
|                                                                                                    |                                                                                                    |                                                                                                    |                                                                                                    |                                                                                                    |                                                                                                    |                                                                                                    |                                                                                                    |                                                                                                    |               |                |                                                                                                 |                                                                          |
| health<br>Dependent<br>Methoduc or BOUTH AFRICA<br>Inbox New Case W<br>NMC Case Summary                                                                                                    | NMC Surveill New Case Edit Case Facility Patient Condition/Tra                                                                                                    | ance<br>avel History Vaccination                                                                                                    | NATIONAL INSTITUTE     COMMUNICABLE DISE     Convent of the Visional Famile Lakeneer     tlaisegor@nicd.at History/Specimen                                                                                                    | Lab                                                                                                    | health<br>Dependence:<br>Refruit cor south Affica<br>New Case V<br>C Case Summary                                                                                                    | iew Case                                                                                                    | NMC Sur<br>Edit Case<br>ent Condit                                                                                      | rveillance                                                                                          | ory Vacci     | nation History | NATIONAL INSTIT<br>COMMUNICABLE<br>or of the National Hastilly La<br>tlaisegor@r<br>y/Specimen  | TUTE FOR<br>E DISEASES<br>atoratory Barvice<br>hicd.ac.za<br>Lab         |
| Index New Case NMC Case Case Classification<br>Difference of Bootsta Artica                                                                                                    | NMC Surveill New Case Edit Case Facility Patient Condition/Tra Medical condition details                                                                                                    | ance<br>avel History Vaccination                                                                                                    | WATIONAL INSTITUTE<br>COMMUNICABLE DIS<br>Dreve of the Names Paralle Lakedow<br>tlaisegor@nicd.d<br>History/Specimen L                                                                                                    | Lab                                                                                                    | bealth<br>Department<br>Republic of Bourth Affect<br>New Case V<br>C Case Summary<br>rent case classification<br>coacted a case                                                                                                    | lew Case<br>Facility Pati<br>Vaccination                                                                                                  | NMC Sui<br>Edit Case<br>ent Condit<br>history                                                                           | rveillance                                                                                          | ory Vacci     | nation Histor  | , NATIONAL INSTIT<br>COMMUNICABLE<br>or of the National Readth La<br>flaissegor@r<br>y/Specimen | TUTE FOR<br>E DISEASES<br>atoratory bevice<br>hicd.ac.za<br>Lab          |
| health<br>Deserver<br>Reveals or source Avecase<br>NMC Case Summary<br>Current case classification<br>Discarded case<br>New case information                                                                                                    | NMC Surveill New Case Edit Case Facility Patient Condition/Tra Medical condition details NMC diagnosed Acute rheumatic                                                                                                    | ance<br>wel History Vaccination                                                                                                    | NATIONAL INSTITUTE     COMMUNICABLE DISP<br>COMMUNICABLE DISP<br>Draward the Remore Draw Lakeward<br>Haisegor@nicd.t<br>History/Specimen L<br>No                                                                                                    | Lab                                                                                                    | bealth<br>Dependence<br>Republic of Bouth Affect<br>box New Case V<br>C Case Summary<br>rent case classification<br>scarded case<br>(rease classification                                                                                                    | Facility Pati<br>Vaccination                                                                                                    | NMC Sur<br>Edit Case<br>ent Condit<br>history<br>status                                                                 | rveillance<br>ion/Travel Histo                                                                      | ory Vacci     | nation Histor  | NATIONAL INSTIT<br>COMMUNICABLE<br>or of the National Roath La<br>flaisegor@r<br>y/Specimen     | tute FOR<br>E DISEASES<br>docatory barries<br>hicd.ac.za                 |
| health           Disamenti           Inbox         Now Case           NMC Case Summary         ●           Current Case classification         Discarded case           Niczarded case         Now Case                                                                                                    | NMC Surveill New Case Edit Case Facility Patient Condition/Tire Medical condition details Micd Giagnosis Acute returnatic Method of Giagnosis Rapid test                                                                                                    | ance<br>vel History Vaccination<br>fever Contact history                                                                                                    | Antional Institute     communicable pre- communicable pre- temperature transitions     laisegor@nicd.a  History/Specimen   L  No                                                                                                    | Lab NMC                                                                                                    | bealth<br>Dearmer:<br>Reference or isouth Artica<br>box New Case V<br>C Case Summary<br>Peret case classification<br>scarded case<br>crase classification                                                                                                    | iew Case<br>Facility Pati<br>Vaccination<br>Vaccination s                                                                                 | NMC Sur<br>Edit Case<br>ent Condit<br>history<br>status                                                                 | ion/Travel Histo                                                                                    | ory Vacci     | nation History | NATIONAL INSTIT<br>COMMUNICABLE<br>or of the National Roadh La<br>tlaisegor@r<br>y/Specimen     | TUTE FOR<br>E DISEASES<br>Housevey harves<br>hicd.ac.za                  |
| beacht<br>Diparter           Diparter           Diparter           Diparter           Inbox           New Case           New Case           Current case classification           Discarded case           New case dassification           Discarded case           NMC diagnosed                                                                                                    | NMC Surveill New Case Edit Case Facility Patient Condition/Tra Medical condition details NMC diagnosed Acute riteumatic Method of diagnoses Rapid test Symptom 1                                                                                                    | ance<br>vel History Vaccination<br>fever Contact history<br>Symptom 2                                                                                                    | AATIONAL INSTITUTE     COMMUNICABLE DISS     COMMUNICABLE DISS     COMMUNICABLE DISS     COMMUNICABLE DISS     COMMUNICABLE DISS     COMMUNICABLE DISS     COMMUNICABLE     COMMUNICABLE                                                         | Lab NMC                                                                                                    | health     health     health | iew Case<br>Facility Pati<br>Vaccination<br>Vaccination s<br>Date of last v                                                               | NMC Sur<br>Edit Case<br>ent Condit<br>history<br>status<br>vaccination                                                  | ion/Travel Histo<br>Not vaccinated<br>23/03/2008                                                    | ory Vacci     | nation Histor  | NATIONAL INSTIT<br>COMMUNICABLE<br>of the laws that La<br>tlaisegor@r<br>y/Specimen             | ture FOR<br>DISEASES<br>Hordwy brown<br>hicd.ac.za                       |
| beach           Drawner           Britklic or south writeck           Inbox         New Case           NMC Case Summary           Current case classification           Discarded case           NMC diagnosed           Acute rheumatic fever                                                                                                    | NMC Surveill New Case Edit Case Facility Patient Condition/Trg Medical condition details NMC diagnosed Acute rheumatic Method of diagnosis Rapid test Symptom 1 Treatment 1                                                                                                    | ance<br>vel History Vaccination i<br>: fever Contact history<br>Symptom 2<br>Treatment 2                                                                                                    | ALATIONAL INSTITUTE     COMMUNICABLE DISENSE     COMMUNICABLE DISENSE     Vision of the second of the second                                                      | Lab NMC<br>Curr<br>New<br>Lab NMC<br>Curr<br>New<br>Dis<br>New<br>NMC<br>NMC                                                                                                    | bealth     bearter     bearter     bearter     bearter     bearter     bearter     bearter     bearter     bearter     case classification     scarded case     case classification     scarded case     case classification     case classification     case classificat | iew Case<br>Facility Pati<br>Vaccination<br>Vaccination s<br>Date of last v<br>Specimen d                                                 | NMC Sur<br>Edit Case<br>ent Condit<br>history<br>status<br>vaccination<br>tetails                                       | ion/Travel Histo<br>Not vaccinated<br>23/03/2008                                                    | ory Vacci     | nation Histor  | NATIONAL INSTIT<br>COMMUNICABLE<br>of the Indexed Fundit Ca<br>(taisegor@r<br>y/Specimen        | TUTE FOR<br>2 DISEASES<br>average terms<br>hied.ac.za<br>Lab             |
| beatch           Description         Description           Inbox         New Case         NMC Case           NMC Case classification         Discarded case           New case classification         Discarded case           NMC claspnosed         Acute rheumaic fever           Internal case no.         Discarded case                                                                                                    | NMC Surveill           Kew Case         Edit Case           Facility         Patient         Condition/Tra           Medical condition details         NMC diagnosis         Rapid test           NMC diagnosis         Rapid test         Symptom 1                                                                                                    | ance  Vaccination  fever Contact history Symptom 2 Symptom 2 Symptoms onset date                                                                                                    | KATIONAL INSTITUTE     COMMUNICABLE DISE     COMMUNICABLE DISE     COMMUNICABLE DISE     COMMUNICABLE DISE     COMMUNICABLE DISE     COMMUNICABLE DISE     COMMUNICABLE     COMMUNICABLE      COMMUNICABLE     COMMUNICABLE     COMMUNICABLE      COMMUNICABLE     COMMUNICABLE     COMMUNICABLE      COMMUNICABLE     COMMUNICABLE                                                      | Lab NMC<br>Curr<br>Discussion<br>Lab NMC<br>Curr<br>Discussion<br>NMC<br>Curr<br>Discussion<br>NMC<br>Curr<br>Discussion<br>NMC<br>Curr<br>Discussion<br>NMC                                                                                                    | beacht     beacht     beacht | ew Case<br>Facility Pati<br>Vaccination<br>Vaccination s<br>Date of last v<br>Specimen d<br>Was a specir                                  | NMC Sur<br>Edit Case<br>ent Condit<br>history<br>status //<br>vaccination //<br>tetails<br>men collected?               | No<br>No<br>No<br>No<br>No<br>No<br>No<br>No<br>No<br>No<br>No<br>No<br>No<br>N                     | ory Vacci     | nation Histor  | NATIONAL INSTITU<br>COMMUNICABLE<br>of the National Readin La<br>Illaisegor@r<br>y/Specimen     | TUTE FOR<br>DISEASES<br>average terms<br>hied.ac.za<br>Lab               |
| beaten           Disarteri           Inbox         Now Case           NMC Case Summary         ●           Current case classification         ●           Discarded case         ▼           NMC date deumlatic fever         Internatic see no.           0023826         ●                                                                                                    | NMC Surveill New Case Edit Case Facility Patient Condition/Tra Medical condition details NMC diagnosed Acute retematic Method of diagnosis Rapid test Symptom 1 Treatment 1 Date of diagnosis 22/01/2018 Admission status Instanted                                                                                                    | ance Vaccination Fever Contact history Symptom 2 Treatment 2 Symptoms onset date Ward name                                                                                                    |                                                                                                    | Lab NMC<br>Curr<br>New<br>Lab NMC<br>Curr<br>New<br>New<br>NMC<br>NMC<br>New<br>New<br>NMC<br>NMC<br>New<br>New<br>NMC<br>NMC<br>NMC<br>NMC<br>New<br>NMC<br>NMC<br>NMC<br>NMC<br>NMC<br>NMC<br>NMC<br>NMC<br>NMC<br>NMC                                                                                                    | health     health     health | lew Case<br>Facility Patis<br>Vaccination s<br>Date of last v<br>Specimen d<br>Was a speci<br>Date of spec                                | NMC Sur<br>Edit Case<br>ent Condit<br>history<br>status<br>vaccination<br>details<br>men collected?<br>imen             | Not vaccinated<br>23/03/2008                                                                        | ory Vacci     | nation Histor  | NATIONAL INSTIT<br>COMMUNICABLE<br>nº nº tra training hande La<br>Itlaitsegor@r<br>y/Specimen   | TUTE POR<br>DISEASES<br>whether haven<br>hicd ac.za<br>Lab               |
| beach           Dynamic           Brance or footm write.           Inbox         New Case           NMC Case Summary           Current case classification           Discarded case           New case classification           Discarded case           NMC diagnosed           Acute theumatic fever           Inferral case no.           0022828           Facility                                                                                                    | NMC Surveill           few Case         Edt Case           Facility         Patient         Condition/Trained           Medical condition details         NMC diagnosed         Acute rheumatic           Method of diagnosis         Rapid test         Symptom 1           Treatment 1         23/01/2018         Admission status           Date of diagnosis         23/01/2018         Admission status                                                                                                    | ance Vaccination Vaccination Fever Contact history Symptom 2 Treatment 2 Symptoms onset date Ward name Doto c death                                                                                           | Antonia Institute Second Second                                                      | Lab NMC<br>Curr<br>Bio<br>Curr<br>Curr<br>Curr<br>Curr<br>Bio<br>New<br>Dis<br>New<br>Curr<br>Dis<br>New<br>Curr<br>Dis<br>Ne<br>Curr<br>Dis<br>Ne<br>Curr<br>Dis<br>New<br>Curr<br>Dis<br>New<br>Curr<br>Dis<br>New<br>Curr<br>Dis<br>New<br>Curr<br>Dis<br>New<br>Curr<br>Dis<br>New<br>Curr<br>Dis<br>Dis<br>Dis<br>Dis<br>New<br>Curr<br>Dis<br>Dis<br>Dis<br>Dis<br>Dis<br>Dis<br>Dis<br>Dis<br>Dis<br>Dis                                                                                                    | beatch     beatch     beatc  | iew Case<br>Facility Pati<br>Vaccination<br>Vaccination s<br>Date of last<br>Specimen Da<br>Date of spec<br>Specimen ba                   | NMC Sur<br>Edit Case<br>ent Condit<br>history<br>status<br>letails<br>men collected?<br>immen<br>arcode                 | Not vaccinated<br>23/03/2008<br>No<br>23/03/2018<br>880608696113                                    | ary Vacci     | nation History | NATIONAL INSTITU<br>COMMUNICABLE<br>of the Version Review Law<br>Baisegor@r                     | TUTE POR<br>E USEASES<br>Manual Manual<br>Manual Manual<br>Lab           |
| beacht<br>Braue or sooth write.           Ibox         New Case         V           NMC Case Summary         ●           Current case classification         Discarded case           New case classification         Discarded case           NMC diagnosed         ✓           Acute rheumatic fever         Internal case no.           0023626         Facility           Lambani Clinic         ■                                                                                                    | Kew Case         Edit Case           Facility         Patient         Condition/Tra<br>Medical condition details           NMC diagnosed         Acute rheumatic<br>Method of diagnoses         Rapid test<br>Symptom 1           Treatment 1         Imatient         Imatient           Date of diagnosis         23/01/2018         Admission status           Admission status         Jaive         Jaive                                                                                                    | ance Vaccination fever Contact history Symptom 2 Treatment 2 Symptoms onset date Ward name Date of death                                                                                                    | Victoria Construction     Communicate preservation     Communicate preservation     Communicate preservation     Communication     Communication     Co                                                     | Lab NMC<br>Curr<br>NW<br>NW<br>NW<br>NMC<br>NW<br>NW<br>NW<br>NW<br>NW<br>NW<br>NW<br>NW<br>NW<br>NW<br>NW                                                                                                    | beacht     beacht     beacht | lew Case<br>Facility Patis<br>Vaccination<br>Vaccination s<br>Date of last v<br>Specimen d<br>Was a speci<br>Date of spec<br>Specimen ba  | NMC Sur<br>Edit Case<br>ent Condit<br>history<br>status reaccination<br>letails<br>men collected?<br>immen irrcode      | Not vaccinated<br>23/03/2008<br>No<br>23/03/2018<br>880608696113/                                   | ory Vacci     | nation History | NATIONAL INSTITU<br>COMMUNICABLE<br>and the Memory have to<br>taisegor@r                        | LITE FOR<br>E DISEASES<br>wind accar<br>hied accar<br>Lab                |
| beatch           Destruct           Broken or storm streak           Inbox         New Case           NMC Case Summary         ●           Current case classification         Discarded case           Discarded case         ▼           NMC diagnooed         Acute rheumatic fever           Internal case no.         002326           Facility         Lambani Clinic           Diagnosis date         2000.004                                                                                                    | NMC Surveill           New Case         Edit Case           Facility         Patient         Condition/Tri<br>Medical condition details           Medical condition details         Nind Giagnosea         Acute rheumatic           Method of diagnosis         Rapid test         Symptom 1           Treatment 1         Date of diagnosis         23/01/2018           Admission status         Impatient         Patient vital status           Patient vital status         Alive         Travel history in the tast 60 days                                                                                                    | ance Vaccination Fever Contact history Symptom 2 Treatment 2 Symptoms onset date Ward name Date of death                                                                                                    | ALATIONAL INSTITUTE<br>COMMUNICABLE DISE<br>Intervent View View View View View<br>Italisegor@nicd.t<br>History/Specimen I<br>No<br>23/02/2018<br>Paediatric Ward                                                                                                    | Lab Internet internet internet                                                                                                    | beacht     beacht     beacht | lew Case<br>Facility Pati<br>Vaccination<br>Vaccination 9<br>Date of last v<br>Specimen da<br>Was a speci<br>Date of spec<br>Specimen ba  | NMC Sur<br>Edit Case<br>ent Condit<br>history<br>status raccination<br>letails<br>men collected?<br>imen<br>ricode      | Iveillance<br>ion/Travel Histo<br>Not vaccinated<br>23/03/2008<br>No<br>23/03/2018<br>880608896113- | vy Vacci      | nation Histor  | NATIONAL INSTIT<br>COMMUNICABLE<br>of the Method have be<br>Ulaisegor@r<br>y/Specimen           | LITE FOR<br>E DISEASES<br>hied ac za                                     |
| beattern           Darment           Brance or storm wreak           Inbox Now Case           NMC Case Summary           Current case classification           Discarded case           NMC case classification           Discarded case           NMC case classification           Discarded case           NMC claspooed           Adder theumatic fever           Internal case no.           0022825           Facility           Lambani Clinic           Diagnosis date           2301/2018                                                                                                    | NMC Surveill           New Case         Edit Case           Facility         Patient         Condition/Trained Condition/Trained Condition details           Medical condition details         NMC diagnoses         Rapid test           Method of diagnosis         Rapid test         Symptom 1           Treatment 1         Date of diagnosis         Rapid test           Patient vital status         Impatient         Patient vital status           Patient vital status         Alive         Travel history in the last 60 days                                                                                                    | ance Vaccination Vaccination fever Contact history Symptom 2 Treatment 2 Symptoms onset date Ward name Date of death                                                                                          | Victoria Construint Construint Construi                                                     | Lab NMC<br>Curr<br>Dis<br>New<br>Dis<br>New<br>Dis<br>Dis<br>Dis<br>Dis<br>Dis<br>Dis<br>Dis<br>Dis<br>Dis<br>Dis                                                                                                    | beach     beach     b | Facility Pati-<br>Vaccination<br>Vaccination of<br>Date of last v<br>Specimen of<br>Vas a speci<br>Date of spec<br>Specimen ba            | NMC Sur<br>Edit Case<br>ent Condit<br>history<br>status<br>vaccination<br>idetails<br>men collected?<br>imen<br>ircode  | Not vaccinated<br>23/03/2008<br>Not<br>23/03/2018<br>880608896113/                                  | ary Vacci     | nation Histor  | NATIONAL INSTITU<br>COMMUNICABLE<br>of the second second second<br>taisegor@r<br>y/Specimen     | LUTE FOA<br>E DISEASES<br>Anaratory Norwan<br>hied ac.za<br>Lab          |
| beach           Disarteric           Brance or foorth write.           Inbox New Case           NMC Case Summary           Current case classification           Discarded case           New case classification           Discarded case           NMC diagnosed           Acute rheumatic fever           Infirmal case no.           0022826           Facility           Lambani Clinic           Diagnosis date           23/01/2018           Notification date           30/12/189                                                                                                    | NMC Surveill           New Case         Edit Case           Facility         Patient         Condition/Trained condition details           NMC diagnosed         Acute rheumatic           Method of diagnosis         Rapid test           Symptom 1                                                                                                    | ance<br>Veri History Vaccination<br>Fever Contact history<br>Symptom 2<br>Treatment 2<br>Symptoms onset date<br>Ward name<br>Date of death<br>e of residence? No                                              | AATOMAL INSTITUTE     COMMUNICABLE DISD     COMMUNICABLE DISD     COMMUNICABLE DISD     COMMUNICABLE DISD     COMMUNICABLE DISD     COMMUNICABLE DISD     COMMUNICABLE DISD     COMMUNICABLE DISD     COMMUNICABLE     COMMUNICABLE     COMMUNI                                                     | Lab NMC<br>Curr<br>Dia zaa Int<br>Lab NMC<br>Curr<br>Dia<br>New<br>Dia<br>New<br>Dia<br>Ne<br>Dia<br>Ne<br>Dia<br>Dia<br>Dia<br>Ne<br>Dia<br>Dia<br>Ne<br>Dia<br>Dia<br>Ne<br>Dia<br>Dia<br>Dia<br>Dia<br>Dia<br>Dia<br>Dia<br>Dia<br>Dia<br>Dia | beatch     beatch     beatc  | ew Case<br>Facility Patis<br>Vaccination<br>Vaccination to<br>Date of last v<br>Specimen do<br>Was a speci<br>Date of spec<br>Specimen ba | NMC Sur<br>Edit Case<br>ent Condit<br>history<br>status<br>accination<br>Jetails<br>men collected?<br>immen<br>mrcode   | Not vaccinated<br>23/03/2008<br>No<br>23/03/2018<br>880608696113/                                   | vry Vacal     | nation Histor  | HATIOHAL INSTIT<br>COMMUNICABLE<br>of the New York Communication<br>Blaisegor@r<br>y/Specimen   | hicd ac za                                                               |
| beach           Draws         Draws           Inbox         New Case           NMC Case         Statistication           Discarded case         New case classification           Discarded case         NMC classes           NMC classe         NMC classes           NMC classe         NMC classes           NMC classe         NMC classes           NMC classes         NMC classes           NMC classes         NMC classes           NMC classes         NMC classes           NMC classes         NMC classes           NMC classes         NMC classes           NMC classes         NMC classes           NMC classes         NMC classes           NMC classes         NMC classes           NMC classes         NMC classes           Pacility         Lambani Clinic           Disposite date         2301/2018           Notification date         30/12/1899           Patient name         New classes | NMC Surveill           Kew Case         Edit Case           Facility         Patient         Condition/Tra           Medical condition details         NMC diagnosed         Acute rheumatic           Method of diagnosis         Rapid test         Symptom 1           Treatment 1         Date of diagnosis         23/01/2018           Admission status         Impatient           Patient vital status         Alive           Travel history in the last 60 days         Did patient ravei outside of usual plac           Country or province         Locality/cit                                                                                                    | ance Vaccination Fever Contact history Symptom 2 Treatment 2 Symptoms onset date Ward name Date of death e of residence? No Date of exit                                                                      | Event of the second second secon                                                     | Lab Inter<br>NMC<br>Curr<br>Bill<br>Curr<br>Curr<br>Bill<br>NMC<br>Curr<br>Bill<br>NMC<br>Curr<br>Bill<br>Stratt<br>Bill<br>Stratt<br>Bill<br>Bill<br>Stratt<br>Bill<br>Bill<br>Stratt<br>Bill<br>Bill<br>Stratt<br>Bill<br>Bill<br>Stratt<br>Bill<br>Bill<br>Stratt<br>Bill<br>Bill<br>Bill<br>Bill<br>Bill<br>Bill<br>Bill<br>Bi                                                                                                    | beacht     beacht     beacht | lew Case<br>Facility Patis<br>Vaccination<br>Vaccination s<br>Date of last v<br>Specimen do<br>Was a speci<br>Date of spec<br>Specimen ba | NMC Sur<br>Edit Case<br>ent Condit<br>history<br>status<br>vaccination<br>tetails<br>men collected?<br>irrien<br>wrcode | Not vaccinated<br>23/03/2008<br>No<br>23/03/2018<br>880608996113-                                   | ary Vacci     | nation Histor  | NATIONAL INSTITU<br>COMPUNICABLE<br>of the second second second<br>liaisegor@r<br>y/Specimen    | Lab                                                                      |
| beats           Darment           Broken er storm versen           Inbox         New Case           NMC Case Summary           Current case classification           Discarded case           NMC diagnosed           Acute relevanatic fever           Internal case no.           0023626           Facility           Lambani Clinic           Diagnosis date           2301/2018           Notification date           3012/1899           Patent name           Phone Test                                                                                                    | NMC Surveill           New Case         Edit Case           Facility         Patient         Condition/Tra<br>Medical condition details           Medical condition details         Mole diagnosis         Rapid test           Symptom 1         Image: Condition of the memolic         Method of diagnosis         Rapid test           Symptom 1         Image: Condition of the memolic         Method of diagnosis         Rapid test           Date of diagnosis         Image: Condition of the memolic         Mole of the memolic         Method of diagnosis           Patient Vital status         Image: Condition of the tast 60 days         Did patient market outside of usual place.         Country or province         Locality/citil                                                                                                    | ance  vel History Vaccination fever Contact history Symptom 2 Treatment 2 Symptoms onset date Ward name Date of death e of residence? No ythown Date of exit                                                  | Example A LINESTENTE<br>COMPLEXICABLE DESC<br>VIENT OF THE NEW OF THE DESC<br>VIENT OF THE NEW OF THE DESC<br>VIENT OF THE NEW OF THE DESC<br>VIENT OF THE NEW OF THE DESC<br>VIENT OF THE NEW OF THE DESC<br>VIENT OF THE NEW OF THE DESC<br>VIENT OF THE NEW OF THE DESC<br>VIENT OF THE NEW OF THE DESC<br>VIENT OF THE NEW OF THE DESC<br>VIENT OF THE DESC OF THE DESC<br>VIENT OF THE DESC OF THE DESC<br>VIENT OF THE DESC OF THE DESC<br>VIENT OF THE DESC OF THE DESC<br>VIENT OF THE DESC OF THE DESC<br>VIENT OF THE DESC OF THE DESC<br>VIENT OF THE DESC OF THE DESC<br>VIENT OF THE DESC OF THE DESC<br>VIENT OF THE DESC OF THE DESC OF THE DESC<br>VIENT OF THE DESC OF THE DESC OF THE DESC<br>VIENT OF THE DESC OF THE DESC OF THE DESC OF THE DESC<br>VIENT OF THE DESC OF THE DESC OF THE DESC OF THE DESC<br>VIENT OF THE DESC OF THE DESC OF THE DESC OF THE DESC<br>VIENT OF THE DESC OF THE DESC OF THE DESC OF THE DESC<br>VIENT OF THE DESC OF THE DESC OF THE DESC OF THE DESC<br>VIENT OF THE DESC OF THE DESC OF THE DES | Lab Internet internet internet                                                                                                    |                                                                                                    | lew Case<br>Facility Pati<br>Vaccination<br>Vaccination 9<br>Date of last v<br>Specimen da<br>Was a specir<br>Date of spec<br>Specimen ba | NMC Surr<br>Edit Case<br>ent Condit<br>history<br>status (<br>vaccination  <br>Vetails<br>men collected?<br>imen (      | Not vaccinated<br>23/03/2008<br>No<br>23/03/2018<br>880608696113                                    | vy Vacel      | nation Histor  | NATIONAL INSTITU<br>COMPUNICABLE<br>I disegor@r<br>//Specimen                                   | TUTE FOR<br>E DISEASES<br>Jamma turns<br>nicd ac za<br>Lab               |
| beattern           Darment           Brance or storm wreak           Inbox New Case           NMC Case Summary           Current case classification           Discarded case           NMC case classification           Discarded case           NMC case classification           Discarded case           NMC claspoord           Acute rheumatic fever           Internal case no.           0023625           Facility           Lambani Clinic           Diagnosis date           2301/2018           Notification date           30/12/1899           Patient name           Phone Test                                                                                                    | NMC Surveill           New Case         Edt Case           Facility         Patient         Condition (reliable)           Medical condition details         NMC diagnose         Acide rheumatic           Method of diagnoses         Rapid test         Symptom 1                                                                                                    | Ance Vaccination Vaccination Fever Contact history Symptom 2 Treatment 2 Symptoms onset date Ward name Date of death e of residence? No Date of exit                                                          | Unit Total AL INSTITUTE           COMMUNICABLE DISC           Islasegor@nicd.u           Islasegor@nicd.u           History/Specimen           I           23/02/2018           Paediatric Ward           Date of entry                                                                                                    | Lab NMC<br>Curr<br>Dis<br>New<br>Dis<br>New<br>Dis<br>Dis<br>New<br>Dis<br>Dis<br>New<br>Dis<br>Dis<br>New<br>Dis<br>Dis<br>New<br>Dis<br>Dis<br>Dis<br>Dis<br>Dis<br>Dis<br>Dis<br>Dis<br>Dis<br>Dis                                                                                                    | beach     beach     b | ew Case<br>Facility Path<br>Vaccination<br>Vaccinations<br>Date of last v<br>Specimen of<br>Was a speci<br>Date of spec<br>Specimen ba    | NMC Sur<br>Edit Case<br>ent Condit<br>history<br>status<br>vaccination<br>Idetails<br>men collected?<br>imen<br>rccode  | Not vaccinated<br>23/03/2008<br>No<br>23/03/2018<br>8806/06696113/                                  | ary Vacci     | nation History | NATIONAL INSTITUCIÓN<br>COMPUNICIÓN DE LA<br>STRUMENTAL                                         | Interport                                                                |
| beacht<br>Disarterie<br>Braue or foorth write.           Inbox         New Case         V           NMC Case Summary         ●           Current case classification         Discarded case         ●           NMC diagnosed         ~         NMC diagnosed         ~           Acute rheumatic fever         Infernal case no.         0023262         Facility         Lambani Clinic           Diagnosis date         23/01/2018         Notfication date         30/12/189         Patient name           Patient status         Alive         Vale         Alive         Vale                                                                                                    | NMC Surveill           New Case         Edit Case           Facility         Patient         Condition fra           Medical condition details         NMC diagnosed         Acute rheumatic           Method of diagnosis         Rapid test         Symptom 1           Treatment 1         23001/2018         Admission status           Patient vital status         Alive         Travel history in the last 60 days           Did patient travel outside of usual plac         Country or province         Locality/cit           1         2         1         2                                                                                                    | ance Vaccination Vaccination Vaccination Vaccination Vaccination Vaccination Vaccination Symptom 2 Treatment 2 Symptoms onset date Ward name Date of death e of residence? No e of residence? No Date of exit | Antonial Institute Sector     Communicate Sector     Idisegor@nicd.      Idisegor@nicd.      No     23/02/2018     Paediatric Ward      Date of entry                                                                                                    | Lab INMC<br>Curr<br>Dia za Ind<br>Lab NMC<br>Curr<br>Dia New<br>Dia New                                                                                                    | bealth     bealth     bealt  | lew Case<br>Facility Patis<br>Vaccination<br>Vaccination 5<br>Date of last v<br>Specimen d<br>Was a speci<br>Date of spec<br>Specimen ba  | NMC Sur<br>Edit Case<br>ent Condit<br>history<br>status<br>accination<br>Jetalis<br>men collected?<br>imen<br>mrcode    | Not vaccinated<br>23/03/2008<br>No<br>23/03/2018<br>880608696113                                    | ary Vacci     | nation Histor  | HATIOHAL INSTIT<br>COMPUNICABLE<br>Islasgor@r                                                   | TUTE FOR<br>E DISEASES<br>and and the second<br>hired ac za              |
| beacht<br>Disarter           Inbox         New Case         V           NMC Case Summary         ●           Current case classification         Discarded case           New case classification         Discarded case           NMC classification         Not classification           Discarded case         ●           NMC diagnosed         ●           Acute rheumatic fever         Infernal case no.           0023262         Facility           Lambani Clinic         Diagnosis date           23/01/2018         Notfication date           30/12/189         Patient name           Phone Test         Patient status           Alive         >////>                                                                                                    | NMC Surveill           Kew Case         Edit Case           Facility         Patient         Condition (free<br>Medical condition details)           NMC diagnosed         Acute rheumatic<br>Method of diagnosis         Rapid test           Symptom 1                                                                                                    | ance  Vaccination  rever Contact history Symptom 2 Treatment 2 Symptoms onset date Ward name Date of death e of residence? No yrbovn Date of exit                                                             | Laisegor@nicd.u      Kontonial_institution     Laisegor@nicd.u      Kaisegor@nicd.u      Kontonial_institution     Kontonial_institution     Zaito2/2018     Paediatric Ward      Date of entry                                                                                                    | Lab INMC<br>Lab NMC<br>Lab NMC<br>Curr<br>Dis New<br>Dis New                                                                                                    | beach     beach       | Iew Case<br>Facility Patis<br>Vaccination<br>Vaccination 5<br>Date of last v<br>Specimen d<br>Was a speci<br>Date of spec<br>Specimen ba  | NMC Sur<br>Edit Case<br>ent Condit<br>history<br>status<br>raccination<br>tetalis<br>men collected?<br>imen<br>imcode   | Not vaccinated<br>23/03/2008<br>No<br>23/03/2018<br>880608896113-                                   | ary Vacci     | nation Histor  | NATIONAL INSTIT<br>COMPUNICABLE<br>Integration<br>Ilaisegor@r                                   | TUTE FOR<br>E DISEASES<br>alarmony human<br>hicd ac za<br>Lab            |
| beatter           Disarteria           Inbox         New Case           NMC Case Summary         Image: Case Case Case Case Case Case Case Case                                                                                                    | NMC Surveill           few Case         Edt Case           Facility         Patient         Condition free           Medical condition details         NMC diagnosis         Rapid test           NMC diagnosis         Rapid test         Symptom 1           Treatment 1         2001/2018         Admission status           Date of diagnosis         Rapident         Patient           Patient vital status         Alive         Travel history in the last 60 days           Did patient ravel outside of usual plac         Country or province         Locality/cit           1         2         Save         Save                                                                                                    | ance Vecl History Vaccination Fever Contact history Symptom 2 Treatment 2 Symptoms onset date Ward name Date of death e of residence? No e of residence? No                                                   | Late of entry     Date of entry                                                                                                    | Lab INMC<br>Lab NMC<br>Lab NMC<br>Curr<br>Dis<br>New<br>Dis<br>New<br>Dis<br>Dis<br>New<br>Dis<br>Dis<br>New<br>Dis<br>Dis<br>Dis<br>Dis<br>Dis<br>Dis<br>Dis<br>Dis<br>Dis<br>Dis                                                                                                    | beach     beach       | Iew Case<br>Facility Patis<br>Vaccination<br>Vaccination 5<br>Date of last v<br>Specimen do<br>Was a speci<br>Date of spec<br>Specimen ba | NMC Sur<br>Edit Case<br>ent Condit<br>history<br>status<br>accination<br>Jetails<br>men collected?<br>imen<br>mrcode    | Not vaccinated<br>23/03/2008<br>No<br>23/03/2018<br>880608696113                                    | ary Vacci     | nation Histor  | NATIONAL INSTIT<br>COMMUNICABLE<br>of the Management<br>Blaisegor@r                             | TUTE FOR<br>E DISEASES<br>and and the second second<br>nicd ac za<br>Lab |
| beater           Diserverit           Brance or storms write.           Inbox         New Case           NMC Case Summary         Image: Case Case Case Case Case Case Case Case                                                                                                    | Key Case     Edt Case       Facility     Patient     Condition fire       Medical condition details     NMC diagnosei     Acide rheumatic       Method of diagnosis     Rapid test     Symptom 1       Treatment 1     2301/2018       Admission status     Impatient       Patient vital status     Alive       Travel history in the last 60 days       Did patient ravel outside of usual plac       Country or province     Locality/of       1     2                                                                                                    | ance                                                                                                    |                                                                                                    | Lab INMC<br>Lab NMC<br>Lab NMC<br>Curr<br>Dis New<br>Dis New                                                                                                    | beach     beach       | Iew Case<br>Facility Patis<br>Vaccination<br>Vaccination 5<br>Date of last v<br>Specimen do<br>Was a speci<br>Date of spec<br>Specimen ba | NMC Sur<br>Edit Case<br>ent Condit<br>history<br>status<br>accination<br>Jetails<br>men collected?<br>imen<br>mrcode    | Not vaccinated<br>23/03/2008<br>No<br>23/03/2018<br>880608696113                                    | ary Vacci     | nation Histor  | NATIONAL INSTIT<br>COMPUNICABLE<br>Islasgor@r                                                   | TUTE FOR<br>E DISEASES<br>and and have                                   |

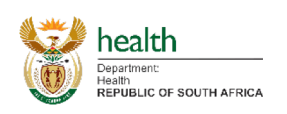

NATIONAL INSTITUTE FO

- 1. Updating the Case Classification
  - a. When viewing a case as per the View Case section above, you can click on Edit Case in the Tab List should you have sufficient rights to edit the case. This will navigate you to the Edit Case tab.
  - b. When navigating to Edit case, it starts off by showing a summary of the case on the left hand side and a tab section with five tabs. Namely:
    - i. Facility;
    - ii. Patient;
    - iii. Condition/Travel History;
    - iv. Vaccination History/Specimen;
    - v. Lab (not editable).
  - c. On the left hand side in the case summary click on the 'New case classification' dropdown.
  - d. Select a new case classification.
  - e. Click on the save icon next to the NMC Case Summary (in the left top) OR on the Save button in the bottom right, after which you should click on Yes.

| Department                                                                                                    |                                                                                                    |                                                                                                    | health                                                                                                    |                                                                                                    |                                                                                                    | NATIONAL INSTITUTE FOR                                                                                                    |
|----------------------------------------------------------------------------------------------------|----------------------------------------------------------------------------------------------------|----------------------------------------------------------------------------------------------------|----------------------------------------------------------------------------------------------------|----------------------------------------------------------------------------------------------------|----------------------------------------------------------------------------------------------------|----------------------------------------------------------------------------------------------------|
| REPUBLIC OF SOUTH AFRICA                                                                                                    | NMC Surveillance                                                                                                    | Division of the National Health Laboratory Service                                                                                                    | Health<br>REPUBLIC OF SOUTH AFRICA                                                                                                    | NMC                                                                                                    | Surveillance                                                                                                    | Division of the National Health Laboratory Service                                                                                                    |
| Inbox New Case \                                                                                                    | View Case Edit Case                                                                                                    | tlaisegor@nicd.ac.za                                                                                                    | Inbox New Case                                                                                                    | view Case Edit Case                                                                                                    | e                                                                                                    | tlaisegor@nicd.ac.za                                                                                                    |
| NMC Case Summary 💾                                                                                                    | Facility Patient Condition/Travel History                                                                                                    | Vaccination History/Specimen Lab                                                                                                    | NMC Case Summary                                                                                                    | Facility Patient C                                                                                                    | Condition/Travel History Vaccination                                                                                                    | n History/Specimen Lab                                                                                                    |
| Current case classification                                                                                                    | Facility details                                                                                                    | Provider details                                                                                                    | Current case classification                                                                                                    | Eacility details                                                                                                    | Provider detail                                                                                                    | e                                                                                                    |
| Discarded case                                                                                                    | Facility Lambani Clinic                                                                                                    | Name Tlaisego Ramalepe                                                                                                    | Discarded case                                                                                                    | Facility Uctails                                                                                                    | Name                                                                                                    | Tlaisenn Ramalene                                                                                                    |
| New case classification                                                                                                    | District Vhembe                                                                                                    | SANC/HPCSA no.                                                                                                    | New case classification                                                                                                    | District Maamba                                                                                                    | ani Clinic   Hame SANC/HPCSA                                                                                                    |                                                                                                    |
| Discarded case 👻                                                                                                    | Contact no 1 0722526633                                                                                                    | Email address tlaisegor@nicd ac za                                                                                                    | Confirmed case                                                                                                    | Contactino 1 07225                                                                                                    | De Shitonii Cont                                                                                                    | tlaisagor@nicd.ac.za                                                                                                    |
| NMC diagnosed                                                                                                    | Contact no. 2                                                                                                    | Mobile number 0797019747                                                                                                    | NMC diagnosed                                                                                                    | Contact no. 1 07225                                                                                                    | 220033 Email address                                                                                                    | 0707010747                                                                                                    |
| Acute meumatic rever                                                                                                    | File / Felder ne O7bb                                                                                                    | Work number                                                                                                    | Acute rheumatic fever                                                                                                    | Contact no. 2                                                                                                    | Work number                                                                                                    | 0101010141                                                                                                    |
| 0023626                                                                                                    | File / Polder No. 67NN                                                                                                    |                                                                                                    | 0023626                                                                                                    | File / Folder no. 67hh                                                                                                    | Work Humber                                                                                                    |                                                                                                    |
| Facility                                                                                                    | HPRS-PRN Hn//                                                                                                    |                                                                                                    | Facility                                                                                                    | HPRS-PRN Hh/7                                                                                                    |                                                                                                    |                                                                                                    |
| Lambani Clinic                                                                                                    | Notification date 30/12/1899                                                                                                    |                                                                                                    | Lambani Clinic                                                                                                    | Notification date 30/12/                                                                                                    | /1899                                                                                                    |                                                                                                    |
| Diagnosis date                                                                                                    |                                                                                                    |                                                                                                    | Diagnosis date                                                                                                    |                                                                                                    |                                                                                                    |                                                                                                    |
| 23/01/2018                                                                                                    |                                                                                                    |                                                                                                    | 23/01/2018                                                                                                    |                                                                                                    |                                                                                                    |                                                                                                    |
| Notification date                                                                                                    |                                                                                                    |                                                                                                    | Notification date                                                                                                    |                                                                                                    |                                                                                                    |                                                                                                    |
| 30/12/1899                                                                                                    |                                                                                                    |                                                                                                    | 30/12/1899                                                                                                    |                                                                                                    |                                                                                                    |                                                                                                    |
| Patient name                                                                                                    |                                                                                                    |                                                                                                    | Patient name                                                                                                    |                                                                                                    |                                                                                                    |                                                                                                    |
| iPhone Test                                                                                                    |                                                                                                    |                                                                                                    | Phone Test                                                                                                    |                                                                                                    |                                                                                                    |                                                                                                    |
| Alive                                                                                                    |                                                                                                    |                                                                                                    | Alive                                                                                                    |                                                                                                    |                                                                                                    |                                                                                                    |
| Allve                                                                                                    |                                                                                                    |                                                                                                    | 71176                                                                                                    |                                                                                                    |                                                                                                    |                                                                                                    |
|                                                                                                    | I                                                                                                    |                                                                                                    |                                                                                                    |                                                                                                    |                                                                                                    |                                                                                                    |
|                                                                                                    | Save                                                                                                    |                                                                                                    |                                                                                                    | Save                                                                                                    |                                                                                                    |                                                                                                    |
|                                                                                                    |                                                                                                    | Terms & Conditions                                                                                                    |                                                                                                    |                                                                                                    | Ten                                                                                                    | ms & Conditions                                                                                                    |
|                                                                                                    |                                                                                                    | NDP                                                                                                    |                                                                                                    |                                                                                                    |                                                                                                    |                                                                                                    |
|                                                                                                    |                                                                                                    |                                                                                                    |                                                                                                    |                                                                                                    |                                                                                                    |                                                                                                    |
|                                                                                                    |                                                                                                    |                                                                                                    |                                                                                                    |                                                                                                    |                                                                                                    |                                                                                                    |
| haalth                                                                                                    |                                                                                                    | -4                                                                                                    | <b>≜</b> ⇒ bealth                                                                                                    |                                                                                                    |                                                                                                    |                                                                                                    |
| health                                                                                                    |                                                                                                    | COMMUNICABLE DISEASES                                                                                                    | health                                                                                                    |                                                                                                    | 0                                                                                                    | NATIONAL INSTITUTE FOR<br>COMMUNICABLE DISEASES                                                                                                    |
| health<br>Dispartment:<br>Heath<br>REPUBLIC OF SOUTH AFRICA                                                                                                    | NMC Surveillance                                                                                                    | NATIONAL INSTITUTE FOR<br>COMMUNICABLE DISEASES<br>Dealers of the Medical Tuberson Server                                                                                                    | health<br>Determine:<br>REPUBLIC OF SOUTH AFRICA                                                                                                    | NMC                                                                                                    | Surveillance                                                                                                    | NATIONAL INSTITUTE FOR<br>COMMUNICABLE DISEASES<br>Division of the National Results Lationatory Service                                                                                                    |
| health<br>Determine<br>REPUBLIC OF BOUTH AFRICA                                                                                                    | NMC Surveillance View Case Edt Case                                                                                                    | MATIONAL INSTITUTE FOR<br>COMMUNICABLE DISLASES<br>To a such that communication<br>taisegor@nicd.ac.za                                                                                                    | health<br>Dispersent<br>Mervillal or south Arrica<br>Inbox New Case V                                                                                                    | NMC                                                                                                    | Surveillance                                                                                                    | MATIONAL INSTITUTE FOR<br>COMMUNICABLE DISEASES<br>Devices of the National Fluids Lutionary Strates<br>Italisegor@nicd.ac.za                                                                                                    |
| Inbox New Case V<br>NMC Case Summary                                                                                                    | NMC Surveillance           View Case         Edit Case           Facility         Patient         Condition/Travel History                                                                                              | Vacination History/Specimen Lab                                                                                                    | health<br>Augustume<br>Mervauc or source area<br>NMC Case Summary                                                                                                    | NMC<br>New Case Edit Case<br>Facility Details Patient Details                                                                                                    | Surveillance                                                                                                    | MATIONAL INSTITUTE FOR<br>COMMUNICABLE DISEASES<br>Developed in the science provide<br>Italisegor@nicd.ac.za<br>pecimen Details Lab Results                                                                                                    |
| Inbox New Case V<br>NMC Case Summary<br>Current case classification                                                                                                    | NMC Surveillance New Case Edit Case Facility Patient Condition/Travel History Facility details                                                                                                    | Vacination History/Specimen Lab                                                                                                    | International Case Summary Case Summary Case                                                                                                    | NMC<br>New Case Edit Case<br>Facility Details Patient Deta<br>Facility details                                                                                                    | Surveillance                                                                                                    | Antional Institute For<br>Communicate Diseases<br>Down of the Name Neuto Linearcore Neuro<br>Halsegor@nicd ac.za<br>becimen Details Lab Results                                                                                                    |
| Inbox New Case V<br>NMC Case Summary<br>Discarded case                                                                                                    | NMC Surveillance           Vew Case         Edit Case           Facility         Patient         Condition/Travel History           Facility details         Facility         Lambani Clinic         V                  | Vacination History/Specimen Lab<br>Provider details<br>Name Talasepo Ramalepo                                                                                                    | Internet         New Case           NMC Case Summary         Current case classification confirmed                                                                                                    | NMC Aew Case Edit Case Facility Details Facility details Facility Persie (                                                                                                    | Surveillance<br>alis NMC Details Vaccination History/Sj<br>Provider detailt<br>Clinic Varia                                                                                                    | MATIONAL NETTUTE FOR<br>COMMUNICALE DISEASES<br>to a via via via cuanto piano<br>talsegor@micd.ac.za<br>accimen Details Lab Results<br>Talsegor Ramalepe                                                                                                    |
| Inbox New Case V<br>NMC Case Summary<br>Current case classification<br>Discarded case<br>New case classification                                                                                                    | Facility         Patient         Condition/Travel History           Facility         Patient         Condition/Travel History           Facility         Patient         Lambani Clinic                                 | Vaccination History/Specimen Lab<br>Provider details<br>Name Tiatego Ramalepe                                                                                                    | Inbox         New Case           NMC Case Summary         Model           Current case classification         Confirmed           New case classification         New case                                                                                                    | NMC New Case Edit Case Facility Details Facility Details Facility Persie District Caprice                                                                                                    | Surveillance<br>ails NMC Details Vaccination History/S<br>Provider detail<br>Clinic v Name<br>om SANCHPCSA r                                                                                                    | ATTONAL INSTITUTE FOR<br>COMMUNICALE DESERVATION<br>COMMUNICALE DESERVATION<br>Idlisegor@nicd ac.za<br>pecimen Details Lab Results<br>S<br>Taisego Ramalepe<br>10.                                                                                                    |
| business     business           | NMC Survellance View Case Edit Case Facility Patient Condition/Travel History Facility details Facility Lambani Clinic  Notification                                                                                    | VALTONAL INSTITUTE FOR<br>COMMUNICALLE DECASES<br>Total or the value total<br>taisogor@nicd.ac.za           Vaccination History/Specimen         Lab           Provider details         Taisogo Ramalepa           X         Jisegor@nicd.ac.za                                                                                                    | Inbox         New Case           NMC Case Summary         Model           Current case classification         Confirmed           New case classification         Model                                                                                                    | NMC<br>Aew Case Edit Case<br>Facility Octails Patient Deta<br>Facility details<br>Facility details<br>Facility details<br>Contact no. 1 012345                                                                                                    | Surveillance<br>alis NMC Details Vaccination History/S<br>Provider detail:<br>Clinic Name<br>orm SANC/HPCSA r<br>56789 Email address                                                                               | MATCONAL INSTITUTE FOR<br>COMMUNICATE DESERVICE<br>Determent and the service have<br>talsegor@nicd ac.za<br>pecimen Details Lab Results<br>S<br>Talsego Ramalepe<br>10.<br>talsegor@nicd ac.za                                                                                                    |
| beach     beach     b      | NMC Surveillance New Case Edit Case Facility Patient Condition/Travel History Facility details Facility Lambani Clinic • Notification                                                                                   | Vaccination History/Specimen Lab Provider details Name Tlabsgo Ramalepe  x teggor@nicd ac za 97019747                                                                                                    | Events<br>NMC Case Summary<br>Current case classification<br>Confirmed<br>New case<br>NMC Gase Summary<br>Current case classification<br>Confirmed<br>New case<br>NMC diagnosed<br>Smallow                                                                                                    | NMC New Case Edit Case Facility Details Facility details Facility Persie ( District Caprice Contact no. 1 012345 Contact no. 2 021345                                                                                                    | Surveillance alis NMC Details Vaccination History/S Provider detail: Clinic  Name SANC/HPCSA r 56789 Email address 56789 Mobile number                                                                             | MATIONAL, INSTITUTE FOR<br>COMMUNICARE DISEASES<br>to any of Network Leaves have<br>taleegor@nicd ac za<br>pecimen Details Lab Results<br>S<br>Talesego Ramalepe<br>10.<br>talesegor@nicd ac za<br>0797019747                                                                                                    |
| beatch     beatch      | View Case Edit Case Facility Patient Condition/Travel History Facility details Facility Lambani Clinic • Notification                                                                                                   | Vacination History/Specimen         Lab           Provider details         Taisegor@nicd ac za           Name         Taisegor@nicd ac za           Vaccination History/Specimen         Lab           Provider details         Sama           Vascination History/Specimen         Lab           Provider details         Vascination History/Specimen           Vascination History/Specimen         Lab           Provider details         Vascination History/Specimen           Vascination History/Specimen         Lab                                                                                                    | Internet         New Case           NMC Case Summary         Current case classification           Confirmed         VMC Caignosed           NMC Clagsource         NMC Case Summary                                                                                                    | NMC Aew Case Edit Case Facility Details Facility Details Facility Persie ( District Caprice Contact no. 1 012245 Contact no. 2 021345 File / Folder no. 55553                                                                                                    | Surveillance<br>alis NMC Details Vaccination History/Sj<br>Provider detailt<br>Clinic • Name<br>orn SANC/HPCSA r<br>56789 Email address<br>56789 Mobile number<br>Work number                                      | ALTONAL NETTUTE FOR<br>COMMUNICATE DISEASES<br>to a view of weak and and and and and and and and and and                                                                                                    |
| beach     beach     beach     beach     beach     beach     cor some some some some some some some some                                                                                                    | Facility     Patient     Condition/Travel History       Facility     Patient     Condition/Travel History       Facility     Lambani Clinic     Image: Clinic       Notification     Image: Clinic     Image: Clinic    | Vacination History/Specimen         Lab           Provider details         Taisegor@nicd ac.za           Name         Taisegor@nicd ac.za           Yaccination History/Specimen         Lab                                                                                                    | Index         New Case           NMC Case Summary         ●           Confirmed         ●           NNC Caignood         ●           New case classification         ●           Confirmed         ●           NNC dangoodd         ●           NNC canol (angoodd)         ●           Internal case no.         180300 c97247                                                                                                    | NMC New Case Edit Case Facility Octails Facility Octails Facility Mercer Contact no. 1 012345 Contact no. 2 021345 File / Folder no. 56536 HPRS-PRN 01065                                                                                                    | Surveillance                                                                                                    | ATTONAL INSTITUTE FOR<br>COMMUNICALE DESCRIPTIONS<br>During of Relational Laboration Based<br>Balsegor@nicid ac.za<br>Decimen Details Lab Results<br>Taisegop Ramalepe<br>Io.<br>taisegor@nicid ac.za<br>0797019747                                                                                                    |
| build of the second second secon      | NMC Surveillance                                                                                                    | Vaccination History/Specimen         Lab           Provider details         Taisego Ramalepe           Xame         Taisego Ramalepe           Xame         Taisego Ramalepe           Xame         taisegor@nicd.ac.za           Yorological         yorological                                                                                                    | beach<br>beach<br>beach                                                                                                    | NMC<br>New Case Edit Case<br>Facility Details Patient Deta<br>Facility details<br>Facility Persie 0<br>District Caprice<br>Contact no. 21<br>Contact no. 2<br>Contact no. 2  | Surveillance alis NMC Details Vaccination History/S, Provider details Clinic • Name orn SANC/HPCSA r 56789 Email address 56789 Mobile number Work number 2018                                                      | Automatic Institution Food     Communication Control Control Cont                                                                                                    |
| Index         New Case         V           Index         New Case         V           NMC Case Summary         Image: Case Case Case Case Case Case Case Case                                                                                                    | NMC Surveillance                                                                                                    | Vaccination History/Specimen         Lab           Provider details         Talsego Ranslepo           ×         issgor@nicd.ac.za           97019747                                                                                                    | Event Case Summary Confirmed Confirmed Smallpox Indenois Smallpox Indenois Confirmed Confirmed C                                                                                                    | NMC Aew Case Edit Case Facility Details Facility details Facility details Facility details Facility Contact no. 21 C021345 File / Folder no. 56536 HPRS-PRN QIB5 Date of notification 260027                                                                                                    | Surveillance alis NMC Details Vaccination History/Sy Provider details Clinic  Name SANC/HPCSA r S6789 Email address 56789 Mobile number Uork number 2018                                                           | MATIONAL, INSTITUTE FOR<br>COMMUNICATE DISEASES<br>to any of eventual cancer between<br>training of the second<br>pectimen Details Lab Results<br>S<br>Taisego Ramalepe<br>10.<br>tlaisegor@nicd ac za<br>0797019747                                                                                                    |
| Intervent         New Case         V           Intox         New Case         V           MMC Case Summary         Image: Carent case classification         Discarded case           New case classification         Discarded case         New Case           New case classification         Discarded case         New Case         New Case           New case classification         Discarded case         New Case         New Case           New case classification         Discarded case         New Case         New Case           New case classification         Discarded case         New Case         New Case           District Case         District Case         New Case         New Case Case           District Case         District Case         New Case         New Case                                                                                                    | NMC Surveillance       Vew Case     Edi Case       Facility     Patient     Condition/Travel History       Facility     Patient     Condition/Travel History       Facility     Lambani Clinic     •       Notification | Vacination History/Specime         Lab           Provider details         Taisegor@nicd ac za           Name         Taisegor@nicd ac za           97019747         100           Noe         Noe                                                                                                    | Internet         New Case           NMC Case Summary         ●           Current case classification         ●           Confirmed         ▼           NMC diagnosed         ▼           Smallpox         ■           Informat case no.         180306_07247           Facility         Persie Clinic           Diagnosis date         ■                                                                                                    | NMC Aew Case Edit Case Facility Details Facility details Facility details Facility Persie District Contact no. 1 012245 Contact no. 2 012145 File / Folder no. 56535 HPRS-PRN 0165 Date of notification 26/0222                                                                                                    | Surveillance<br>alis NMC Details Vaccination History/S<br>Provider details<br>Clinic  Provider details<br>Clinic  Provider details<br>SANC/HPCSA r<br>S6789 Ennal address<br>Mobile number<br>Work number<br>2018  | MATONAL NETTUTE FOR<br>COMMUNICATE DISEASES<br>to or or weaken Lawron pains<br>traisegor@nicd.ac.za<br>accimen Details Lab Results<br>Taisegor Ramalepe<br>10.<br>taisegor@nicd.ac.za<br>0797019747                                                                                                    |
| beach     beach     beach     beach     beach     cor source or source or source     beach     beach       | NMC Survellance                                                                                                    | Vaccination History/Specimen       Lab         Provider details       Taisegor@nicd ac za         Name       Taisegor@nicd ac za         Yourger       Yourger         Yourger       Yourger         Yourger                                                                                                    | Index         New Case           NMC Case Summary         ●           Current case classification         ●           Confirmed         ▼           NNC diagnosed         ▼           Smallpox         ■           Internal case no.         18090/go7247           Facility         Persite Clinic           Diagnosis date         28/02/2018                                                                                                    | NMC Aew Case Edit Case Facility Details Facility Details Facility Parsie District Contact no. 1 012345 Contact no. 2 021345 File / Folder no. 56536 Date of notification 26/0222                                                                                                    | Surveillance                                                                                                    | Communicate present<br>communicate present<br>traisegor@nicd ac za<br>pecime ne tealais<br>Lab Results<br>Tiaisego Ramalepe<br>Io.<br>Itaisegor@nicd ac za<br>0797019747                                                                                                    |
| build of the second second secon      | NMC Surveillance View Case Edit Case Facility Patient Condition/Travel History Facility details Facility Lambani Clinic  Votification Do you want to submit your changes? Ves                                           | Vaccination History/Specimen         Lab           Provider details         Talsegor@nicd ac za           Vaccination History/Specimen         Lab           Provider details         Karseyor@nicd ac za           Vaccination History/Specimen         Lab           Provider details         Karseyor@nicd ac za           Vaccination History/Specimen         Name           Name         Talsegor@nicd ac za           V97019747         No                                                                                                    | Exercise Clinic<br>Diagnosis date<br>22/20/18                                                                                                    | NMC<br>Kew Case Edit Case<br>Pacility Details Patient Deta<br>Facility Persie (<br>District Caprice<br>Contact no. 1 012345<br>Contact no. 2 021345<br>File / Folder no. 56536<br>HPRS-PRN gib65<br>Date of notification 26/0272                                                                                                    | Surveillance alls NMC Details Vaccination History/S Provider details Clinic  Provider details Clinic Provider details S6789 Email addentass S6789 Mobile number Vork number 2018                                   | Austronal, INSTITUTE FOR<br>COMMUNICATE DISEASES<br>Decime To Hondowi Javano Javano<br>Italiaegori@rikd ac za<br>pecimen Details Lab Results<br>S<br>Tialisegor Ramalepe<br>10.<br>Italisegor@nicd ac za<br>0797019747                                                                                                    |
| Index         New Case         V           Current case classification         Discarded case         N           NMC Case Summary         Image: Control where the case         N           Current case classification         Discarded case         N           New case classification         Discarded case         N           Continue case         N         N         Discarded case         N           Internet case no.         0023826         Discarded case         N         Discarded case         N           Carliert cheunatic fever         Internet Cinic         Diagnosis date         Diagnosis date         230/12018         Notification date           30/12/1899         Sort 2/1899         Sort 2/1899         Sort 2/1899         Sort 2/1899                                                                                                    | NMC Surveillance  Vew Case Edit Case  Facility Patient Condition/Travel History Facility details Facility Lambani Clinic •  Notification  Do you want to submit your changes?  Yes                                      | Vacination History/Specimen     Lab       Provider details     Taisego @nicd.ac.za       Vaccination History/Specimen     Lab       Provider details     Taisego @nicd.ac.za       Vaccination History/Specimen     Lab                                                                                                    | Event of the second second sec                                                                                                    | NMC Aew Case Edit Case Facility Details Facility details Facility details Facility details Facility details Facility Contact no. 21 021345 Contact no. 2 021345 File / Folder no. 56536 HPRS-PRN gin65 Date of notification 2e0022                                                                                                    | Surveillance alis NMC Details Vaccination History(S) Provider details Clinic  Name SANC/HPCSA r 56789 Enail address 56789 Work number 2018                                                                         | Mathonal, NSTRUTE FOR<br>COMMUNICATE DISEASE<br>boot of 44 work it wants have<br>talkegor@nicd ac.za<br>pecimen Details Lab Results<br>s<br>Taisego Ramalepe<br>10.<br>taisegor@nicd ac.za<br>0797019747                                                                                                    |
| International Control of the second second s | NMC Surveillance                                                                                                    | Variance Restriction consistence         Use one wave wave wave         Use one wave wave wave         Use one wave wave         Use one wave wave         Use one wave wave         Use one wave         Use one wave      <                                                                                                    | Internet         New Case           NMC Case Summary         ●           Current case classification         ●           Confirmed         ▼           NMC diagnosed         ▼           Smallpox         ■           Informat case no.         180306_07247           Facility         Persie Clinic           Diagnosis date         23/02/2018           Notfication date         26/02/2018                                                                                                    | NMC Aew Case Edit Case Facility Details Facility details Facility details Facility Persie District Contact no. 1 012245 Contact no. 2 012345 File / Folder no. 56535 HPRS-PRN gin65 Date of notification 26/0222                                                                                                    | Surveillance<br>alis NMC Details Vaccination History/S<br>Provider details<br>Clinic  Provider details<br>Clinic  Provider details<br>SANC/HPCSA r<br>S6789 Ennail address<br>Mobile number<br>Work number<br>2018 | Attronat. NETTUTE FOR<br>COMMUNICATE DISEASE<br>to a view of weak and and and and and and and and and and                                                                                                    |
| building of the set of the set of the s      | NMC Surveillance  Vew Case Edit Case  Facility Patient Condition/Travel History Facility details Facility Earnbani Clinic   Notification  Do you want to submit your changes?  Yes                                      | Vacionation History/Specimen Lab<br>Provider details<br>Name Talasego Ramalape<br>X tisegor@nicd.ac.za<br>197019747                                                                                                    | Internet           Intext         New Case           NMC Case Summary         ●           Current case classification         ●           Confirmed         ●           NWC Gagoosed         ●           Smallgox         ●           Internal case no.         180306_07247           Facility         Persise Clinic           Diagnosis date         28/02/2018           Notification date         28/02/2018           Patient name         John Ross           Patient status         ●                                                                                                    | NMC<br>Kew Case Edit Case<br>Facility Details Patient Deta<br>Facility details<br>Facility Persiet<br>District Contract no. 1<br>Contract no. 2<br>Contact no. 2<br>Contact  | Surveillance                                                                                                    | COMPLETE INSTITUTE FOR<br>COMPLETE INSTITUTE FOR<br>COMPLETE INSTITUTE FOR COMPLETE<br>COMPLETE INSTITUTE FOR COMPLETE<br>COMPLETE INSTITUTE FOR<br>COM |
| build of the second second secon      | NMC Surveillance View Case Edit Case Facility Patient Condition/Travel History Facility details Facility Lambani Clinic  Votification Do you want to submit your changes? Vess                                          | Vaccination History/Specime       Lab         Provider details       Talsogo Ramslepo         Xame       Talsogo Ramslepo         Xame       Vaccination History/Specime         Name       Talsogo Ramslepo         Xame       Yaron of the specime         Name       Talsogo Ramslepo         No       No                                                                                                    | Intervention           Intervention           Intervention           NMC Case Summary           Current case classification           Confirmed           NMC Giagnosed           Smallpox           Influence           NMC diagnosed           Smallpox           Influence           180306_07247           Facility           Persile Clinic           Diagnosis date           28/02/2018           Notification date           28/02/2018           Patient name           John Ross           Patient status           Allve                                                                                                    | NMC<br>Kew Case Edit Case<br>Pacility Details Patient Deta<br>Facility Details<br>Facility Persie (<br>District Caprice<br>Contact no. 1 012345<br>Contact no. 2 021345<br>File / Folder no. 56536<br>HPRS-PRN 0105<br>Date of notification 26/0222                                                                                                    | Surveillance alls NMC Details Vaccination History/S Provider details Clinic  Provider details Clinic Provider details SaNAC/HPCSA r Email address S6789 Mobile number Vork number 2018                             | Automat, Institute con<br>Communicate Distances<br>Automaticate Distances<br>Automaticate Distances<br>Communications and automaticate<br>Communications and automaticate<br>Commun                                                                                                    |
| Index         New Case         V           Current case classification         Discarded case         NI           NMC Case Summary         Image: Control where case         NI           Current case classification         Discarded case         NI           New case classification         Discarded case         NI           NiXC diagnosed         Acute rheumath (rever)         Image: Classification           NiXC diagnosed         NI         Classification           Acute rheumath (rever)         Image: Classification         Image: Classification           Value         Discarded case         NI         Image: Classification           NiXC diagnosed         Acute rheumath (rever)         Image: Classification         Image: Classification           Value         Dispaces         Dispaces         Dispaces         Image: Classification         Image: Classification         I                                                                                                    | NMC Surveillance  Vew Case Edit Case  Facility Patient Condition/Travel History Facility details Facility Lambani Clinic   Notification  Do you want to submit your changes?  Yes                                       | Variance exercises even and even and ev | Rest Carlos<br>Rest Carlos<br>Rest | NMC<br>Aew Case Edit Case<br>Facility Details Patient Deta<br>Facility details<br>Facility details<br>Facility details<br>Contact no. 1 012345<br>Contact no. 2 021345<br>File / Folder no. 56536<br>HPRS-PRN gint5<br>Date of notification 2e0027                                                                                                    | Surveillance                                                                                                    | Mathonal, nethtijtte ron<br>consummed.ale biolease<br>tealesgor@nicd.ac.za<br>pecimen Details Lab Results<br>s<br>Taisego Ramalepe<br>taisegor@nicd.ac.za<br>0797019747                                                                                                    |
| Internal case no. 10023620<br>Facility Lambard Christer New Case V<br>NNC Case Summary Control Articles<br>Cournet case classification<br>Discarded case<br>New case classification<br>Confirmed case<br>NuC clagnosod<br>Acute rheumatic fever<br>Infernal case no.<br>10023620<br>Facility<br>Lambard Clinic<br>Diagnosis date<br>230/12/189<br>Notification date<br>30/12/189<br>Patient name<br>IPhone Test<br>Patient status<br>Alive                                                                                                    | NMC Surveillance  Vew Case Edit Case  Facility Patient Condition/Travel History Facility details Facility ambani Clinic   Notoffication  Do you want to submit your changes?  Ves                                       | Variance exercises even and even and ev | Internal case no.           1000000000000000000000000000000000000                                                                                                    | NMC<br>Aew Case Edit Case<br>Facility Details Patient Details<br>Facility details<br>Facility Persie (<br>District Caprice<br>Contact no. 1 072345<br>Contact no. 2 021345<br>File / Folder no. 56535<br>HPRS-PRN gh65<br>Date of notification 26/02/2                                                                                                    | Surveillance                                                                                                    | Lab Results     Counterficience of the second second                                                                                                    |
| Index New Case V<br>NMC Case Summary C<br>Current case classification<br>Discarded case<br>NNAC Case Summary C<br>Current case classification<br>Discarded case<br>NNAC diagnoced<br>Acute rheumatic fever<br>Internal case no.<br>9023826<br>Facility<br>Lambani Clinic<br>Diagnosis date<br>23/01/2018<br>Notification date<br>30/12/1899<br>Patient name<br>IPhone Test<br>Patient status<br>Alive                                                                                                    | NMC Survellance                                                                                                    | Vaccination History/Specime       Lab         Provider details       Taisegor@nicd.ac.za         Name       Taisegor@nicd.ac.za         Vaccination History/Specime       Lab         Provider details       tisegor@nicd.ac.za         Vaccination History/Specime       Lab         Provider details       tisegor@nicd.ac.za         Vaccination History/Specime       tisegor@nicd.ac.za         Vaccination History/Specime       tisegor@nicd.ac.za         Va                                                                                                    | Internet           Intext         New Case           NMC Case Summary         ●           Current case classification         ●           Confirmed         ●           New case classification         ●           Confirmed         ●           New case classification         ●           Confirmed         ●           NMC diagnosed         ●           Smallgox         ●           Internal case no.         190306_07247           Facility         ●           Persie Clinic         ●           Diagnosis date         2.00/22018           Notification date         2.60/02/018           Patient name         John Ross           Patient status         Alive                                                                                                    | NMC Aver Case Edit Case Case Case Case Case Case Case Case                                                                                                    | Surveillance                                                                                                    | Lab Result     Lab Result     Taisego Ramalepe     Taisego Ramalepe     Taisego Ramalepe     Taisego Ramalepe     Taisego Ramalepe     Taisego Ramalepe     Taisego Ramalepe     Taisego Ramalepe     Taisego Ramalepe     Taisego Ramalepe     Taisego Ramalepe     Taisego Ramalepe                                                                                                    |
| International Construction Construction Cons | NMC Surveillance                                                                                                    | Verticited, institution provided details         None         None                                                                                                    | Internet Status         Internet Status         Internet Status         Internet Status         Internet Status         Internet Status         Internet Status         Internet Status         Internet Status         Internet Status         Internet Status         Internet Status         Internet Status         Internet Status         Alive                                                                                                    | NMC<br>Kew Case Edit Case<br>Pacifity Details Patient Deta<br>Facility Details<br>Facility Parsie U<br>District Contact no. 1<br>Contact no. 2<br>Contact no. 2<br>Contact n | Surveillance                                                                                                    |                                                                                                    |

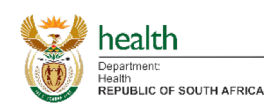

NATIONAL INSTITUTE F

- 1. Authorising User(s)
  - a. Navigate to the Authorise Users Icon (for privileged users only).
    - i. The Authorise Users Icon is only available from the Home screen (for privileged users).
  - b. A list of NMC Surveillance Users that require authorisation will appear on the left hand side of the screen.
  - c. Click on any of the users listed, which will then display their registration information on the right.
  - d. If you would like to authorise a particular user, click on that particular user (on the left hand side). Then click on the Authorise button in the top right corner (under the username), after which you should click on Yes.
  - e. Notice the users(s) that were authorised are no longer on the list of users.

| NMC Case Authorise                                                                             |                                                                                                    | Gender<br>Date of birth<br>ID number<br>Occupation<br>SANC/HPCSA no.<br>T&Cs                                                              | tlaisegor@ricd.ac.za | Inbox<br>NMCC Users<br>reserved/india as<br>test@root.ac.za | New Case N                                                                                                    | MC Cases Aut                                                                                                    | neleshg@nicd.ac.za<br>Mr<br>Nelesh<br>Govender<br>0829055535<br>neleshg@nicd.ac.za                                                                                                    | Gender<br>Date of birth<br>ID number<br>Occupation<br>SANC/HPCSA no.<br>T&CS                                                                                                    | ttaisegor@nicd a Authori                                                                                                    |
|------------------------------------------------------------------------------------------------|----------------------------------------------------------------------------------------------------|----------------------------------------------------------------------------------------------------|----------------------|-------------------------------------------------------------|----------------------------------------------------------------------------------------------------|----------------------------------------------------------------------------------------------------|----------------------------------------------------------------------------------------------------|----------------------------------------------------------------------------------------------------|----------------------------------------------------------------------------------------------------|
| User details<br>User Login<br>Title<br>First name<br>Surname<br>Mobile number<br>Email address |                                                                                                    | Gender<br>Date of birth<br>ID number<br>Occupation<br>SANC/HPCSA no.<br>T&CS                                                              | erms & Conditions    | NMC Users                                                   | 1 2017/05/02<br>2018/03/28                                                                                                    | User details<br>User Login<br>Title<br>First name<br>Sumarne<br>Mobile number<br>Email address                                                                                                    | neleshg@nicd ac za<br>Mr<br>Nelesh<br>Govender<br>082905535<br>neleshg@nicd ac za                                                                                                    | Gender<br>Date of birth<br>ID number<br>Occupation<br>SANC/HPCSA no.<br>T&CS                                                                                                    | Authori                                                                                                    |
|                                                                                                |                                                                                                    | Te                                                                                                    | erms & Conditions    |                                                             |                                                                                                    |                                                                                                    |                                                                                                    | T                                                                                                    | ierms & Conditions                                                                                                    |
| NMC Cases Authorise                                                                            | MC Surveillance<br>Users                                                                                         |                                                                                                    | NDP                  |                                                             |                                                                                                    |                                                                                                    |                                                                                                    |                                                                                                    |                                                                                                    |
| User Login n<br>Title N<br>Notification                                                        | eleshg@nicd.ac.za                                                                                                | Gender<br>Date of birth                                                                                                    |                      |                                                             |                                                                                                    |                                                                                                    |                                                                                                    |                                                                                                    |                                                                                                    |
| Do you want to submit your d                                                                   | anges?<br>Yes                                                                                                    | No                                                                                                    | lot accepted         |                                                             |                                                                                                    |                                                                                                    |                                                                                                    |                                                                                                    |                                                                                                    |
|                                                                                                | NMC Cases Authorise<br>- User details<br>User Login m<br>Title M<br>Notification<br>De you want to submit your d | NMC Surveillance  WAC Cases Authorise Users  User Login neleshg@nicd.ac.za TBe Mr  Notification  De you want to submit your changes?  Yes | NMC Surveillance     |                                                             | NMC Surveillance     Description       MAC Cases     Authorise Users     Italeegor@ncd ac.za       User details     Authorise       User details     Authorise       User details     Authorise       Mr     Date of birth | NMC Surveillance     Mathematic Institute For<br>Computational Institute For<br>Computation and the Statematic<br>Institute Cases       MAC Cases     Authorise Users       User details     Authorise<br>Der vou van to submit your changes?       De you want to submit your changes?     No | NMC Surveillance     Matcould Loss       MAC Cases     Authorise Users     User details       U Ser details     Authorise       User details     Authorise       User details     Authorise       De you want to submit your changes?     ver a coapted | NMC Surveillance       Surveillance         MAC Cases       Authorise Users         User details       Authorise         User details       Authorise         User details       Authorise         User details       Authorise         Der Jogin       neleshg@ricd.ac.za         Gender       Italicegor@nicd.ac.za         Title       Mr         De you want to submit your changes?       vet accepted | NMC Surveillance       Surrolation construction construction construlation construction construction construlation constr |

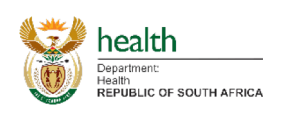

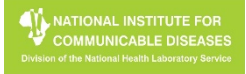

- 1. View Profile Information of User logged in and/or Edit Profile Information of User logged in
  - a. Click on the Profile Icon or the username in the Tab List and from the list select Profile. This then opens the profile tab.
  - b. Should you wish to edit any information, adjust the field data accordingly and click on the save button in the right bottom, after which you should click on Yes.
    - i. For Linked facilities, see details on next page.

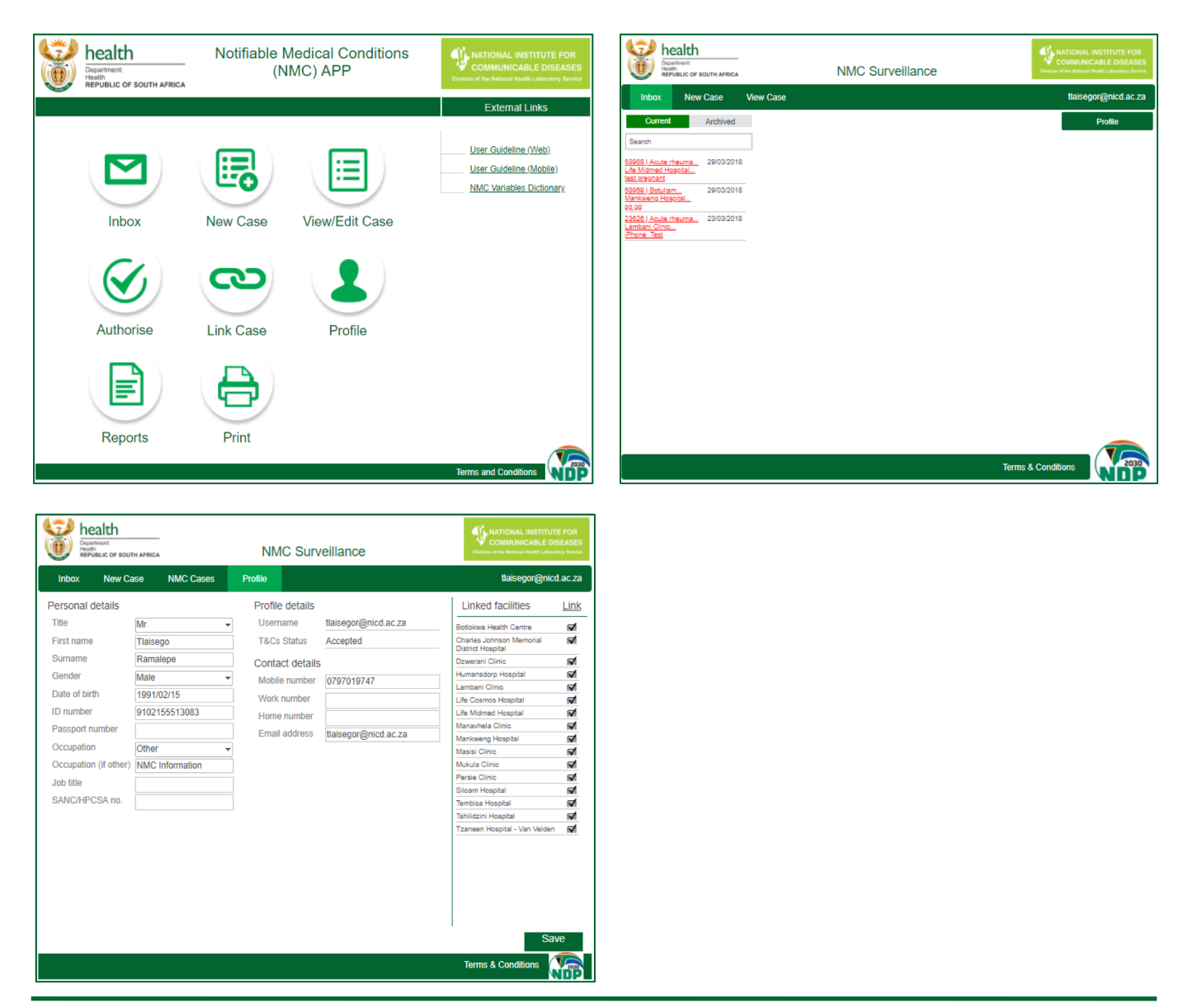

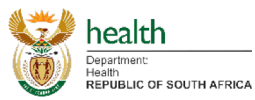

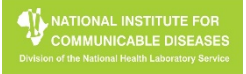

- 1. Linked facilities enable a user to select the linked facilities from a list when logging a New Case.
- 2. To Link a facility to a User:
  - a. On the Profile tab, any facilities currently linked to the User will appear in the right hand section of the screen, with it being blank should none be linked.
  - b. Click on the Link button next to Linked facilities, after which a pop-up will appear that will allow you to filter facilities.
  - c. Filter the facilities with the available filters (i.e. Country, Province, District, Sub-District).
  - a. Tick the appropriate facility you would like to link.
  - d. Click on the Save button, after which you should click on Yes.

| Department<br>Health<br>REPUBLIC OF SOUT | TH AFRICA           | NMC                                            | Surveillance     |             |   | COMMUNICABLE I<br>Division of the National Health Lab                   | UTE FOR<br>DISEASES<br>oratory Service | he Dopa                     |
|------------------------------------------|---------------------|------------------------------------------------|------------------|-------------|---|-------------------------------------------------------------------------|----------------------------------------|-----------------------------|
| Inbox New Ca                             | ase NMC Cases       | Profile                                        |                  |             |   | tlaisegor@ni                                                            | cd.ac.za                               | Inbox                       |
| Personal details                         |                     | Profile d                                      | etails           |             |   | Linked facilities                                                       | Link                                   | Personal                    |
| Title                                    | Mr                  | Llootnon                                       | tloicogor@       | or on hoid  | E | Botlokwa Health Centre                                                  | 1                                      | Title                       |
| First name                               | Tlaisego            | Select facilities                              | to link          | Save        | 9 | Charles Johnson Memorial                                                | <b>N</b>                               | First name                  |
| Burname                                  | Ramalepe            | Country                                        | South Africa     | -           |   | Istrict Hospital                                                        | <b>a</b>                               | Surname                     |
| Gender                                   | Male                | Province                                       | All Provinces    |             |   | lumansdorp Hospital                                                     | 1                                      | Gender                      |
| ate of hirth                             | 1001/02/15          | District                                       | All Districts    |             | i | ambani Clinic                                                           | i¶                                     | Date of bir                 |
| D number                                 | 0102155512092       | Sub-District                                   | All Sub District |             |   | ife Cosmos Hospital                                                     |                                        | ID number                   |
| D number                                 | 9102100013083       | Sub-District                                   | All Sub-District | s 🔻         |   | Ife Midmed Hospital                                                     | 2                                      | Dessents                    |
| assport number                           |                     | 1 Mil Hospital Labora                          | tory             |             |   | fankweng Hospital                                                       | 1                                      | Passport n                  |
| Occupation                               | Other               | 1 Military Hospital                            | -                |             | N | fasisi Clinio                                                           | <b>1</b>                               | Occupation                  |
| Occupation (if other)                    | NMC Information     | 1 Sa Intantry Batallio<br>1 Special Services B | n<br>atallion    |             | h | /ukula Clinic                                                           |                                        | Occupation                  |
| lob title                                |                     | 10 Sa Infantry Batalli                         | on               | 8           | E | Persie Clinic                                                           |                                        | Job title                   |
| SANC/HPCSA no.                           |                     | 11 Medical Services                            | Division         |             | 1 | ambisa Mospital                                                         | N                                      | SANC/HP                     |
|                                          |                     | 115 SAI Battalion                              |                  |             |   | shilidzini Hospital                                                     | 1                                      |                             |
|                                          |                     | 117 SAI Soekmekaar                             |                  |             | 1 | zaneen Hospital - Van Velde                                             | n 🗹                                    |                             |
|                                          |                     | 14 Sa Infantry Batalli                         | on               |             |   |                                                                         |                                        |                             |
|                                          |                     | 18th Avenue Clinic                             |                  |             |   |                                                                         |                                        |                             |
|                                          |                     | 2 Field Engineer Reg                           | iment            | 8           |   |                                                                         |                                        |                             |
|                                          |                     | 2 Lower Zingcuka Cli                           | nic              |             |   |                                                                         |                                        |                             |
|                                          |                     | 2 Military Hospital                            |                  |             |   |                                                                         |                                        |                             |
|                                          |                     | 20 Engineers Regime                            | ent              |             |   |                                                                         |                                        |                             |
|                                          |                     |                                                |                  |             |   | Terms & Conditions                                                      |                                        |                             |
|                                          | TH AFRICA           | NMC                                            | Surveillance     |             |   | MATIONAL INSTITU<br>COMMUNICABLE<br>Dividion of the National Health Lab | UTE FOR<br>DISEASES<br>ordery Service  | he<br>Dopu<br>Hoalt<br>Repu |
|                                          |                     |                                                |                  |             |   |                                                                         | icd.ac.za                              | Inbox                       |
| ersonal details                          |                     | Profile d                                      | etails           |             |   | Linked facilities                                                       | Link                                   | Personal                    |
| Title                                    | Mr                  | Haaraan                                        | tiningger@       | or on hold  |   | Botlokwa Health Centre                                                  | <b>1</b>                               | Title                       |
| First name                               | Tlaisego            | Select facilities                              | to link          | <u>Save</u> |   | Charles Johnson Memorial                                                | 17                                     | First name                  |
| Surname                                  | Rampiono            | Country                                        | South Africa     |             |   | ani Clinic                                                              | 1                                      | Surname                     |
| Gender                                   | Male Notification   |                                                |                  |             |   | x sdorp Hospital                                                        | 1                                      | Gender                      |
| ate of hirth                             | 1001                |                                                |                  |             |   | ni Clinic                                                               | 1                                      | Date of bir                 |
|                                          | 1991                |                                                |                  |             |   | smos Hospital                                                           | 1                                      | Date of Dil                 |
| D number                                 | 9102<br>Do you want | to submit your chang                           | ec?              |             |   | amed Hospital                                                           |                                        | in number                   |
| assport number                           | Do you want         | to submit your chang                           |                  |             |   | eng Hospital                                                            | ivi<br>st                              | Passport r                  |
| Occupation                               | Othe                |                                                |                  |             |   | Clinic                                                                  | 1                                      | Occupation                  |
| Occupation (if other)                    | NMC                 |                                                |                  |             |   | Clinio                                                                  | 1                                      | Occupation                  |
|                                          |                     |                                                |                  |             |   | Diffusion (                                                             |                                        |                             |

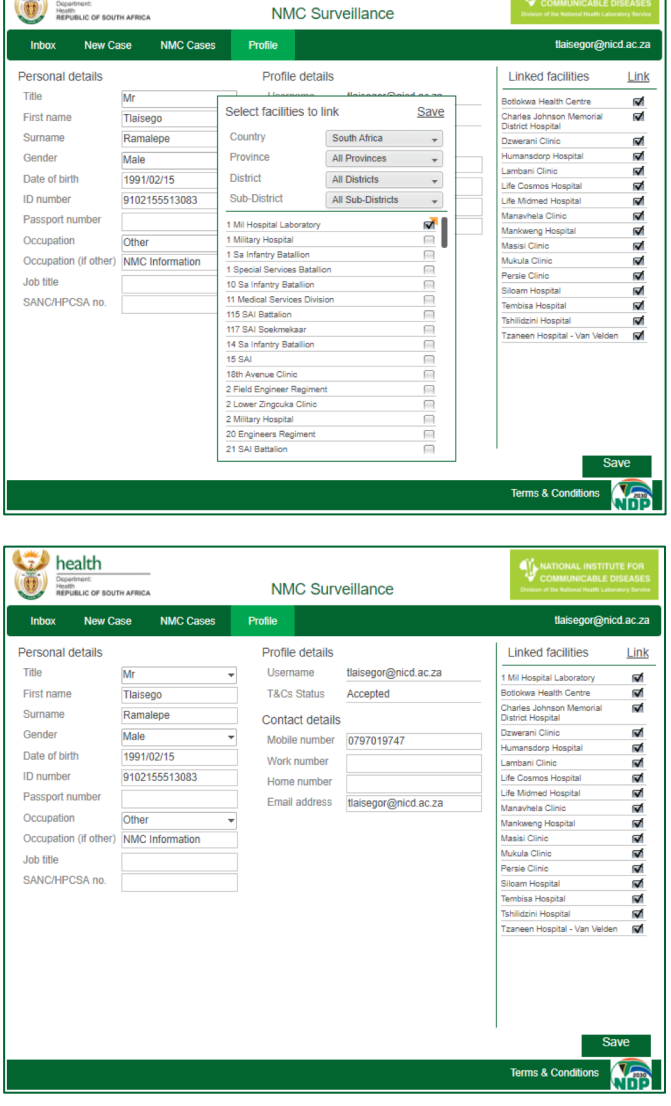

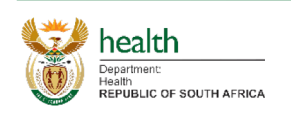

20 Engineers Regiment 21 SAI Battalion

#### NMC Surveillance System (Web)

A

- 1. Unlinking a facility or facilities from a user profile:
  - a. On the Profile tab, any facilities currently linked to the User will appear in the right hand section of the screen, with it being blank should none be linked.
  - b. Untick any checkboxes of linked facilities that you would like to remove.
  - c. Click on the Save button, after which you should click on Yes.

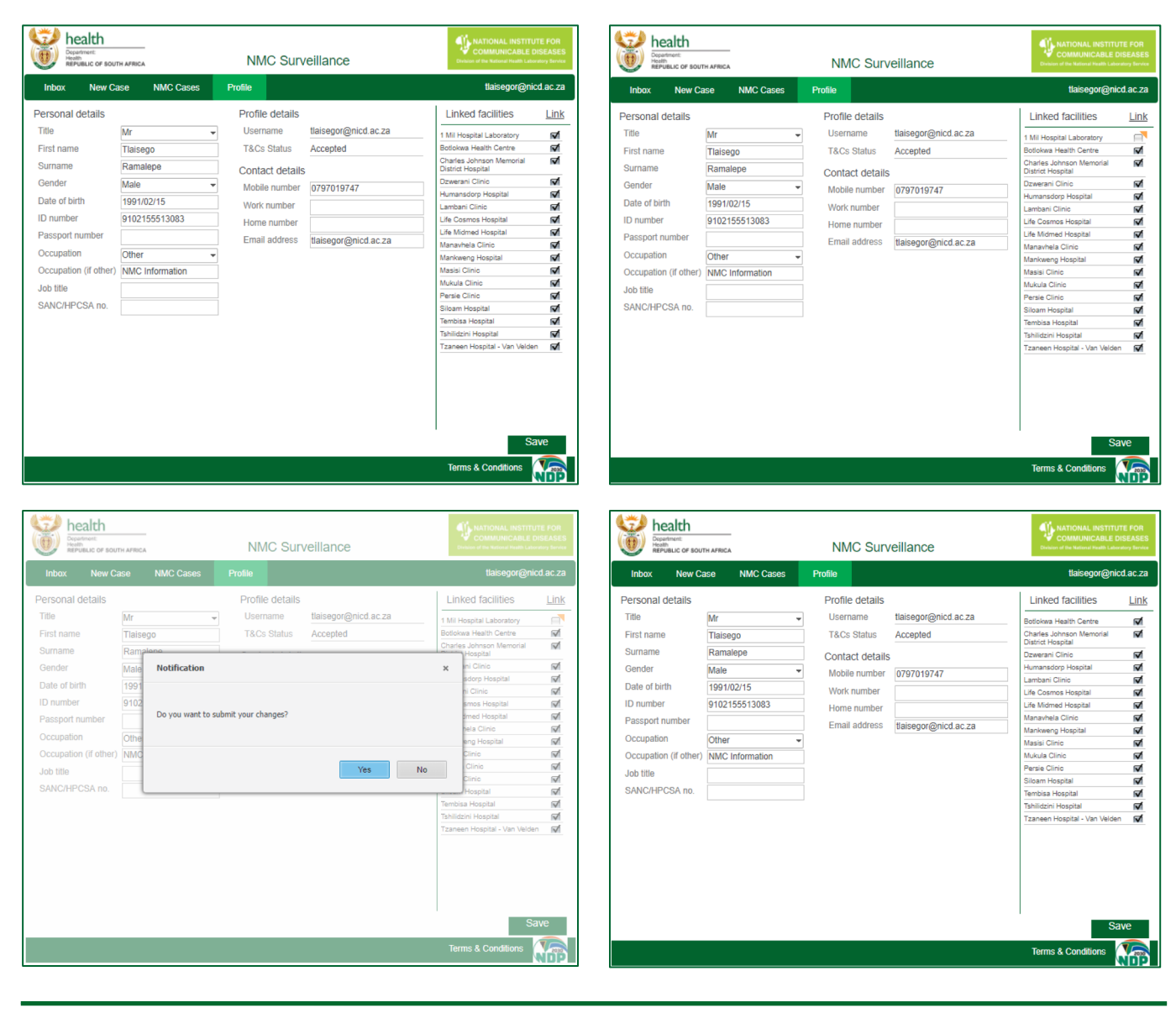

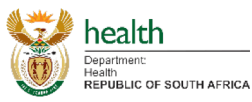

NATIONAL INSTITUTE FOR COMMUNICABLE DISEASE

- 1. To print a case:
  - a. Navigate and click on the Print Icon on the Home/Landing page.
  - b. Search or select a case that requires printing from the list that pops up.
  - c. Click "View" displayed on the right side of the case that's selected. This will automatically export the case to PDF to be printed.

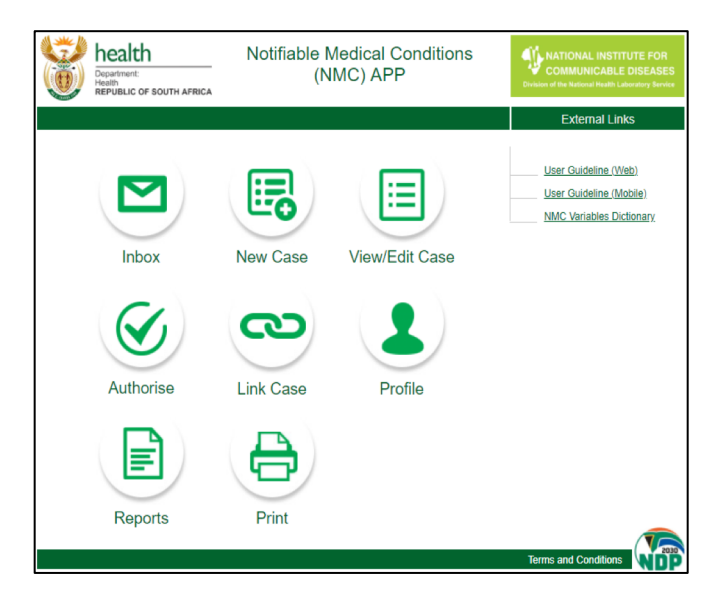

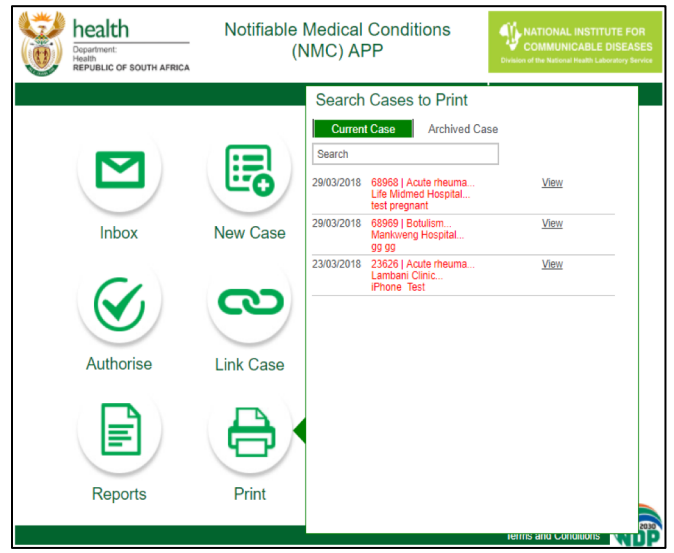

| health                      |                                 | (Sed<br>This form must be <u>com</u> | ion 90 (1) (), (k) and (w) of National<br>spleted immediately by the he | Haith Act, 2003 (Act no. 61 of 2<br>saith care provider who diago | 2009<br>rosed the condition. | NATIONAL INSTITUTE FOR<br>CONSTANT AND CONSTANT OF THE |
|-----------------------------|---------------------------------|--------------------------------------|-------------------------------------------------------------------------|-------------------------------------------------------------------|------------------------------|--------------------------------------------------------|
| lealth facility name        | Tembisa Hospital                | Health                               | facility contact number                                                 |                                                                   | Health district              | Ekurhuleni Metro                                       |
| abent file/folder number    |                                 | Patient                              | HPRS-PRN                                                                |                                                                   | Date of notification         | 04/04/2018                                             |
| Patient's details           |                                 |                                      | P                                                                       | atient's residential addres                                       | 8                            |                                                        |
| inst name                   | der                             |                                      | 9                                                                       | treet, dwelling unit, buildi                                      | na, ERF number               |                                                        |
| Jumame                      | teld                            |                                      | 9                                                                       | treet name, building, loca                                        | tion description             |                                                        |
| A ID number                 |                                 |                                      | 9                                                                       | ub-place, suburb, village,                                        | postal area                  |                                                        |
| assport Number              |                                 |                                      | T                                                                       | own/city                                                          |                              | Postal code                                            |
| litzenship                  |                                 |                                      | E                                                                       | npioyerieducational insti                                         | Me details                   |                                                        |
| ate of birth                | 22/12/2017                      |                                      | In                                                                      | stitution name                                                    |                              |                                                        |
| ge                          | 3 month(s)                      |                                      | 8                                                                       | treet name, building, loca                                        | tion description             |                                                        |
| kender                      | Female                          |                                      | 9                                                                       | ub-place, suburb, village,                                        | postal area                  |                                                        |
| s patient pregnant?         |                                 |                                      | T                                                                       | own/city                                                          |                              | Postal code                                            |
| Sontact number              |                                 |                                      | 0                                                                       | ontact number                                                     |                              |                                                        |
| edical conditions details   |                                 |                                      |                                                                         |                                                                   |                              |                                                        |
| lame of NMC diagnosed       | Malaria                         |                                      | н                                                                       | istory of possible exposu                                         | re to NMC in the last 60 day | s No                                                   |
| lethod of diagnosis         | Rapid test                      |                                      |                                                                         |                                                                   |                              |                                                        |
| linical symptoms relating   | to the NMC 9999                 |                                      |                                                                         |                                                                   |                              |                                                        |
| reatment given for the N    | MC                              |                                      |                                                                         |                                                                   |                              |                                                        |
| ate of diagnosis            | 27/01/2018                      |                                      | 0                                                                       | ate of symptom onset                                              | 01/04/2018                   |                                                        |
| atient admission status     | Outpatient                      |                                      | W                                                                       | ard name                                                          |                              |                                                        |
| atient vital status         | Alive                           |                                      | 0                                                                       | ate of death                                                      |                              |                                                        |
| ravel history in the last 6 | 0 days                          |                                      |                                                                         |                                                                   |                              |                                                        |
| id the patient travel outsi | ide of usual place of residence | No il yea, c                         | omplete the travel details t                                            | with                                                              |                              |                                                        |
| lace traveled to or place   | traveled from                   |                                      |                                                                         |                                                                   | Date of Exit                 | Date of Entry                                          |
| trovince or country         |                                 | Locality/city/tow                    | n                                                                       |                                                                   |                              |                                                        |
| tovince or country          |                                 | Locality/city/tow                    | n                                                                       |                                                                   |                              |                                                        |
| accination history for the  | NMC diagnosed above (complet    | e only for vaccine pr                | eventable NMC)                                                          |                                                                   |                              |                                                        |
| atient admission status     | Not vaccinated                  |                                      | D                                                                       | ate of last vaccination                                           |                              |                                                        |
| pecimen details             |                                 |                                      | N                                                                       | olifying healthcare provid                                        | ker's details                |                                                        |
| /as a specimen collected    | 17 Yes                          |                                      | F                                                                       | ist name                                                          | Tlaisego                     |                                                        |
| ate of specimen             |                                 |                                      | 9                                                                       | umame                                                             | Ramalepe                     |                                                        |
| pecimen barcode/lab nur     | mber                            |                                      | M                                                                       | obile number                                                      | 0797019747                   |                                                        |
|                             |                                 |                                      | 8                                                                       | ANC/HPCSA number                                                  |                              |                                                        |
|                             |                                 |                                      | N                                                                       | automic signature                                                 |                              |                                                        |

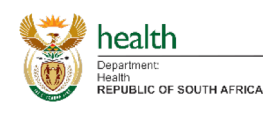

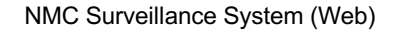

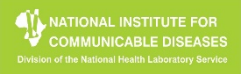